# **Consat Vehicle System**

Vehicle Maintenance Menu Description

Covers release 23.3.(X)

#### © COPYRIGHT CONSAT 2023

All rights reserved.

The content of this document may be subject to revision without notice. Consat has no liability for typing errors in this document.

No part of this document may be copied, distributed, transmitted, transcribed, stored in a retrieval system, or translated into any human or computer language without the prior written permission of Consat.

### Content

| 1    | The Maintenance/Service Menu                   | 5   |
|------|------------------------------------------------|-----|
| 1.1  | System Installation Tests                      | 5   |
| 1.2  | Maintenance > Unit Information                 | 6   |
|      | Information                                    |     |
|      | Function Buttons                               | 7   |
| 1.3  | Maintenance > Initial Provisioning             | 8   |
| 1.4  | Maintenance > System Test                      | 9   |
|      | System Test > Audio Loop Int                   | 10  |
|      | y<br>System Test > Audio ext                   |     |
|      | System Test > Audio Int                        |     |
|      | Systemtest > CCTV [R8C/Vivotek]                |     |
|      | System Test > Equipment Power Control          |     |
|      | System Test > C3                               |     |
|      | System Test > Can1/2                           |     |
|      | System Test > Central Connection               | 17  |
|      | System Test > Depot Sync                       |     |
|      | System Test > Door                             |     |
|      | System Test > Int. Passenger Display           |     |
|      | System Test > Fare Box                         |     |
|      | System Test > GPS                              |     |
|      | System Test > Hanover Test Mode                |     |
|      | System Test > JI/08                            |     |
|      | System Test > Keypad                           |     |
|      | System Test > Modem                            |     |
|      | System Test > Mobileye                         |     |
|      | Sustem Test > Main Switch Equipment Power      |     |
|      | System Test > Panic Rutton                     |     |
|      | System Test > SD Card                          |     |
|      | System Test > Sign Test Code                   | 32  |
|      | System Test > Signs                            | 33  |
|      | System Test > Sign Frame Test                  | 35  |
|      | System Test > Heater Trace                     |     |
|      | System Test > USB                              |     |
| 15   | Maintenance > TET Provisioning                 | 38  |
| 1.0  |                                                | 40  |
| 1.0  | Log:                                           |     |
|      |                                                |     |
| 1.7  | Maintenance > Modem Trace                      |     |
|      | Information                                    |     |
| 1.8  | Maintenance > Gprs Settinas                    |     |
|      | Menus                                          | 44  |
|      |                                                |     |
| 1.9  | Maintenance > Android Connection               |     |
| 1.10 | Maintenance > Sign Pattern                     |     |
| 1.11 | Maintenance > Led Sign Self Test               | 50  |
| 1.12 | Maintenance > Volume Test                      | 51  |
|      | Term Descriptions                              | 51  |
|      | Set interior/exterior/driver audio level range |     |
|      | Test Normal Volume Setting                     |     |
|      | Test Volume Reduction                          |     |
| 1 12 | Maintonanco > Seroon Tost                      | E 4 |
| 1.13 |                                                |     |
|      |                                                |     |
|      | TOGOTI                                         |     |

| 1.25 | Maintenance > R8C/Vivotek Trace Section | 67        |
|------|-----------------------------------------|-----------|
| 1.24 | Maintenance > System Status             | 66        |
| 1.23 | Checking the Passenger Counter          | <b>64</b> |
| 1.00 |                                         | 64        |
| 1.22 | Maintenance > Elsy                      | 63        |
| 1.21 | Maintenance > PTC Trace                 | 62        |
| 1.20 | Maintenance > Panic Alarm               | 61        |
| 1.19 | Maintenance > <mark>Mobileye</mark>     | 60        |
| 1.18 | Maintenance > SMS                       | 59        |
| 1.17 | Maintenance > Odometer Trace            | 58        |
| 1.16 | Maintenance > GPS Trace                 | 57        |
| 1.15 | Maintenance > Digital Output            | 56        |
| 1.14 | Maintenance > Digital Input             | 55        |

## 1 The Maintenance/Service Menu

In this chapter, we will describe all available tests and information views in the Maintenance menu.

• The Maintenance menu is password protected. Make sure you have the menu password handy when you are to use the menu functions.

### 1.1 System Installation Tests

• Note: The vehicle system installation procedure, described in the installation guides, includes several system tests in the Maintenance menu (the tests are dependent on the hardware installed). See your installation instructions for information about which system tests are a mandatory part of your (/the particular vehicle) system installation.

There should be an installation protocol for the vehicle verifying that it has passed all relevant installation tests.

• Note: The system tests available to you will depend on the configuration of the vehicle system you are working on. The description below includes all possible tests, some of which may not be available in "your" system.

### 1.2 Maintenance > Unit Information

In this view you will find basic system information: Vehicle and computer-related ID numbers, software and resource versions etc.

The view includes function buttons for triggering the uploading of diagnostic files to the CM system, version checks and manual rebooting of the computer.

Both the software/resources in use and the status and versions of inactive software/resources (that are downloaded in the background and set to replace the current versions in use) are displayed.

| Maintenance Back     | Unit Information                                                                      | 17261053 tchga            |
|----------------------|---------------------------------------------------------------------------------------|---------------------------|
| Unit Information     | Vehicle ID:                                                                           | 3588-299992               |
| Initial Provisioning | Software P/N:<br>Customer Id:                                                         | 999999999799<br>N/A       |
| System Test          | Software Version:<br>i4m_vehicle_agent-MX4-linux-26-22.                               | 9.0p44 @ 2022-08-12 21:24 |
| TFT Provisioning     | Resource Version:<br>resources © 2022-08-16 00:16<br>Inactive Software Version:       |                           |
| Network              | i4m_vehicle_agent-MX4-linux-26-22.9.0p43 @ 2022-08-12 17<br>Inactive Software Status: | 9.0p43 @ 2022-08-12 17:50 |
| Modem Trace          | ок<br>Inactive Resource Version:<br>resources © 2022-08-15 00:15                      | Check Version             |
| Gprs Settings        | Inactive Resource Status:<br>ok                                                       | Reboot                    |

### Information

| Hardware ID:         | Unique vehicle computer serial number (see the label on the vehicle computer) |
|----------------------|-------------------------------------------------------------------------------|
| Vehicle ID:          | Vehicle number                                                                |
| Software P/N:        | Software product number                                                       |
| Customer ID:         | Unique customer ID (only used in some systems).                               |
| Software<br>Version: | Name/version number of the software now in use in the vehicle computer.       |
| Resource<br>Version: | Name/version number of the resources now in use in the vehicle computer.      |

| Inactive<br>Software<br>Version | Name/version number of the software that is in line to replace the software now in use in the vehicle computer.                                                                                                    |
|---------------------------------|----------------------------------------------------------------------------------------------------|
| Inactive<br>Software<br>Status  | The status of the software downloading in the background to replace<br>the software now in use: <b>OK, Pending</b> (downloaded and ready to<br>replace the current software)/ <b>Downloading</b> / <b>Download Failed</b><br>(aborted/failed download). |
| Inactive<br>Resource<br>Version | Name/version number of the resource(s) that are in line to replace the software now in use in the vehicle computer.                                                                                                    |
| Inactive<br>Resource<br>Status  | OK, Pending See Inactive software status above.                                                                                                    |

### **Function Buttons**

| Send<br>Diagnostic | Upload diagnostics files to the CM (Configuration Manager) system for troubleshooting by Consat. These files are accessed through the vehicle tab in the CM web interface, see CM User Manual.                                                                                                    |
|--------------------|----------------------------------------------------------------------------------------------------|
| Check Version      | Manual (software) version check. When the button is touched, the<br>vehicle computer will immediately check if its current software<br>matches the software/resources assigned to it in the Configuration<br>Manager – if the CM system has newer versions assigned to the<br>vehicle, those will be downloaded. (Such checks are performed<br>periodically anyway but this button allows you to check whenever<br>you like, for instance immediately after you have made changes in<br>the vehicle configuration.) |
| Reboot             | Button for manually rebooting the vehicle computer.                                                                                                    |

### 1.3 Maintenance > Initial Provisioning

Initial provisioning is a function for connecting a freshly installed vehicle (system) to its Configuration Manager system. For more information about this function, see the installation guide for the type of vehicle computer(AIC4/MX4) your system uses.

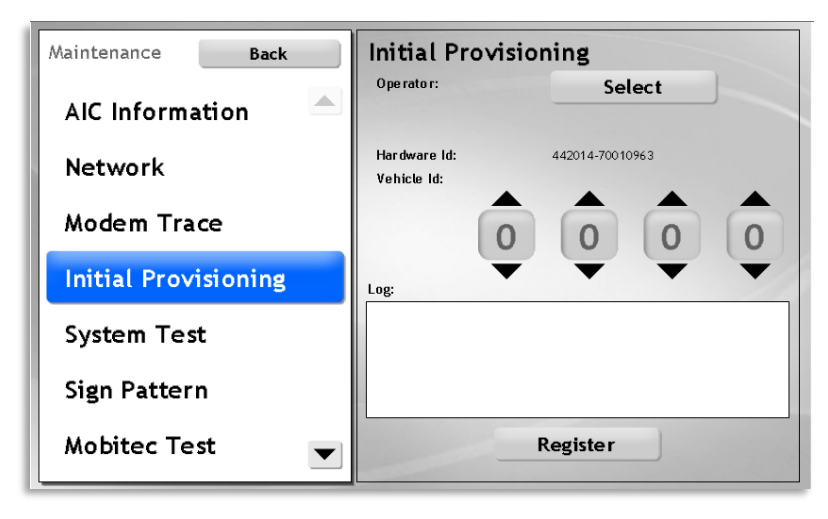

| Maintenance Back     | Initial Provis              | ioning                  |
|----------------------|-----------------------------|-------------------------|
| Unit Information 🛛 📥 | Operator:                   | TCB QA                  |
| Initial Provisioning |                             |                         |
| System Test          | Hardware Id:<br>Vehicle Id: | 17261053.tcbqa<br>99992 |
| TFT Provisioning     |                             | OK                      |
| Network              | Log:                        |                         |
| Modem Trace          |                             |                         |
| Gprs Settings        |                             | Redo IP Exit            |

### 1.4 Maintenance > System Test

Under "System Test" you will find many system functionality tests. The tests included in this list will reflect the functionality of the system in the vehicle.

The list both works as a test menu for selecting the individual test you want to run, and as a log presentation showing the result of the latest test (OK/ERROR).

- Touch a test header in the list to open the corresponding test view.
- The individual tests are described on the following pages.

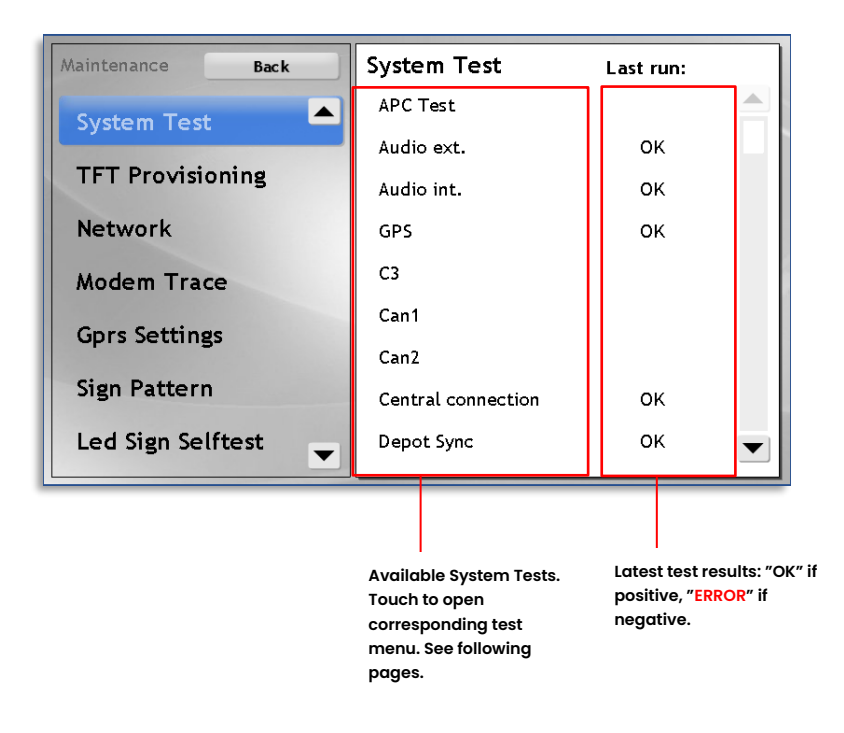

### System Test > Audio Loop Int.

This test is an alternative to the Audio Int. Test (see the following section).

The test repeatedly plays a test sound/recorded phrase in a loop, until you confirm or abort the test.

**Confirm that you hear the sound OK in the dialogue.** The test result will be presented in the Log window.

| System Test Back         | Audio Loop Int.                                          |
|--------------------------|----------------------------------------------------------|
| Audio Loop Int.          | Test interior audio volume in a loop                     |
| Audio ext.               | Log:<br>Test result: OK                                  |
| Audio int.               | Test result: OK<br>Test result: OK<br>Test result: OK    |
| СЗ                       | Test result: OK<br>Test result: OK<br>Test result: OK    |
| Central connection       | Test result: OK<br>Test result: OK                       |
| Door                     | Test result: OK<br>Test result: OK<br>Test result: ERROR |
| External Sign connection |                                                          |
| Fare-box                 | Not in use Run                                           |
| GPS 💌                    |                                                          |

| Button     | Description                                                                                                    |
|------------|----------------------------------------------------------------------------------------------------|
| Run        | Start the test.                                                                                                    |
| Not in use | If the vehicle does not have a connected internal PA system<br>you can touch "Not in use" to include "Not in use" in the log<br>(mainly for installation log purposes). |

### System Test > Audio ext.

Test of exterior speakers. A test sound is played (once) through the exterior speakers. You confirm the function manually in the dialogue presented.

- 1. Touch the *Run button*.
- 2. In the dialogue presented, touch *Yes* or *No* depending on if you hear the sound OK played through the **exterior** speakers or not. Yes, leads to a positive test result, and No to a negative result (ERROR).

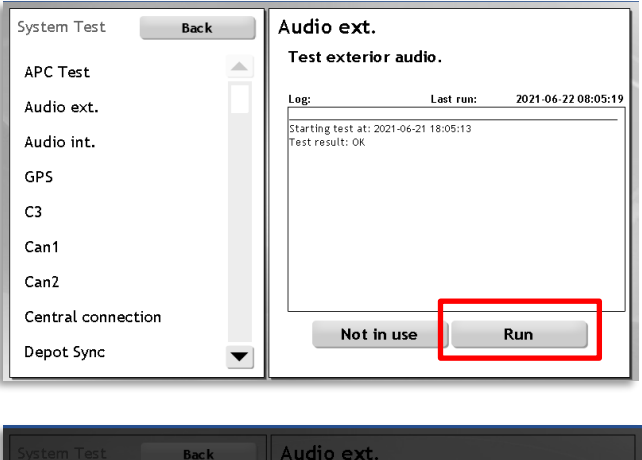

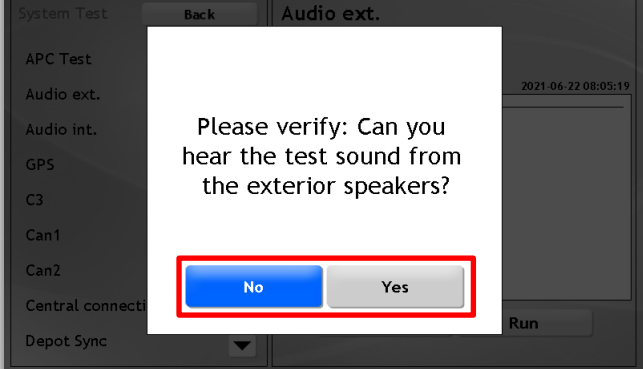

| Button     | Description                                                                                                    |
|------------|----------------------------------------------------------------------------------------------------|
| Run        | Start the test.                                                                                                    |
| Not in use | If the vehicle does not have a<br>connected external PA system you<br>can touch "Not in use" to include<br>"Not in use" in the log. (Mainly for<br>installation log purposes.) |

#### System Test > Audio Int.

To test the interior audio functionality, run the Audio Int. Test. It works just like the exterior test (see the previous section).

Run the test and confirm that you hear the test sound through the interior speakers. See the previous section.

**Note:** There is also an alternative test that plays the test sound repeatedly in a loop, see the previous section.

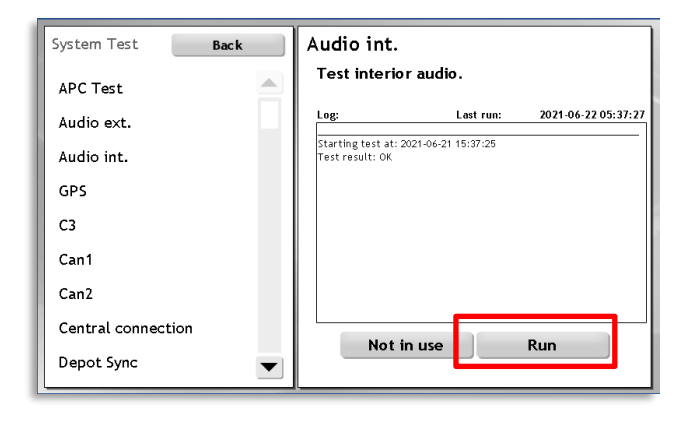

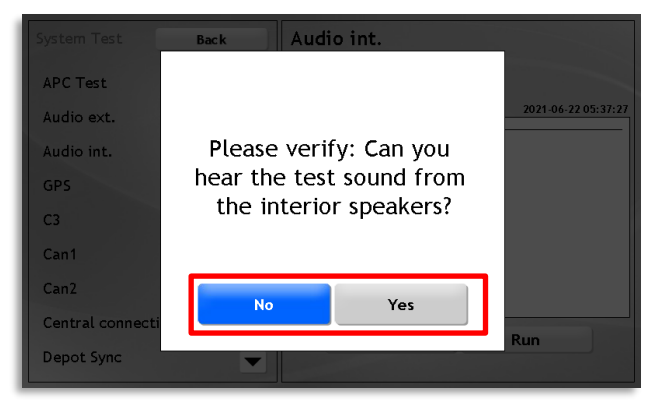

| Button     | Description                                                                                                    |
|------------|----------------------------------------------------------------------------------------------------|
| Run        | Start the test.                                                                                                    |
| Not in use | If the vehicle does not have an<br>internal PA system you can touch<br>"Not in use" to include "Not in use"<br>in the log. (Mainly for installation<br>log purposes.) |

### Systemtest > CCTV [R8C/Vivotek...]

This test verifies the connection and communication between the vehicle system and a connected CCTV system.

**Note:** The test does not cover active CCTV faults – these are indicated in the Active Faults view (and in the R8P, etc. Trace Section) in the Maintenance menu.

- 1. Press *Run* to start the test.
- 2. The test dialogue log shows how the test proceeds and, if OK, includes information about the hardware serial, the software version and the number of configured cameras.
- 3. If the system result is negative (Error), check the connections and verify that the CCTV system is running. Run the test again.

| System Test Back   | CCTV R8C                                                                      |  |
|--------------------|-------------------------------------------------------------------------------|--|
| Audio ext.         | Get CCTV status                                                               |  |
| Audio int.         | Log: Last run: 2017-04-07 12:38:29                                            |  |
| СЗ                 | Got status<br>Got status.<br>serial: 00:26:4E:00:19:3E<br>firmware: 1.7.21    |  |
| CCTV R8C           | connected cameras: 2<br>Test result: OK£Starting test at: 2017-04-07 12:38:29 |  |
| Can2               |                                                                               |  |
| Central connection | Got status.<br>serial: 00:26/4E:00:19:3E<br>firms: roi: 1.7.21                |  |
| Depot Sync Test    | connected cameras: 2<br>Test result: OK                                       |  |
| Door               |                                                                               |  |
| GPS 💌              | Not in use Run                                                                |  |

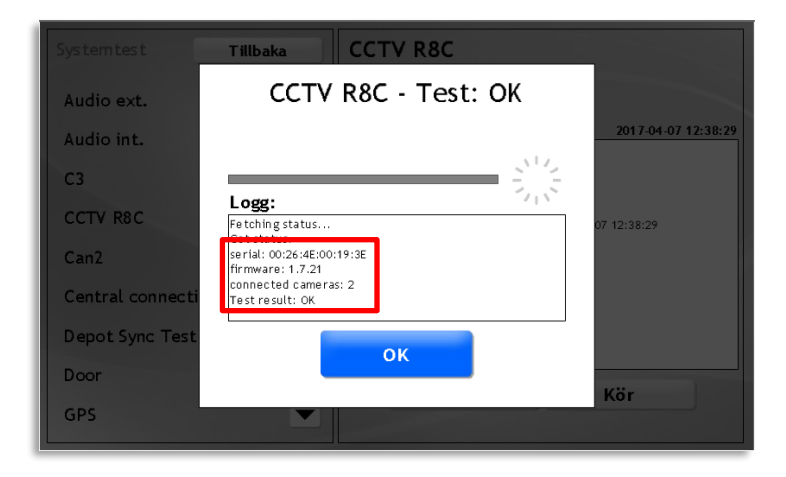

### System Test > Equipment Power Control

This test checks that the Consat system can control the power of all relevant onboard equipment, and that way verifies that the cabling has been done correctly.

The test switches off the [aux] power and checks communication with the various units. The results are presented in the log.

- 1. Press *Run* to start the test.
- 2. The log shows how the test proceeds with verification of individual equipment power (identified by IP and in some cases description).
- 3. If the system result is negative (Error), check that the equipment is connected to the Consat controlled AUX power relay. Run the test again.

| System Test Back        | Equipment power control                                                                                                    |
|-------------------------|----------------------------------------------------------------------------------------------------|
| APC Test                | Test control of power to equipment                                                                                                    |
| Android Connection      | Log: Last run: 2022-10-14 10:36:20 Check all is reachable first                                                                          |
| Audio ext.              | Testing 192.168.3.38 (MADT)<br>Connection to host 192.168.3.38: OK<br>Testing 192.168.3.32 (Int. 192.168.3.32 Passenger Display)         |
| Audio int.              | Connection to host 192.168.3.32: OK<br>Allowing power to equipment again                                                                 |
| CCTV Vivotek            | Check none is reachable<br>Ensuring power to equipment stays off<br>Testing 192.168.3.38 (MADT)                                          |
| Equipment power control | Connection to host 192,168.3.38: OK<br>Testing 192,168.3.32 (Int. 192,168.3.32 Passenger Display)<br>Connection to host 192,168,3.32: OK |
| GPS                     | Allowing power to equipment again<br>Test result: OK                                                                                     |
| С3                      | Nat in ura Pun                                                                                                    |
| Can2                    |                                                                                                    |

### System Test > C3

Run this test to verify that the vehicle computer registers C3 pulses, through the C3 input. (These pulses are converted to odometer information used to assist the GPS in positioning the vehicle along the driven route.)

A log field shows the latest tests/results.

- 1. Drive the vehicle (or spin the correct wheel) to generate the C3 pulse.
- 2. Touch the *Run* button to start the test.
- 3. A dialogue opens with information about received C3 pulses.
- 4. If C3 pulses have been detected **within 10 seconds** the test **result will be OK**, if not the log will show ERROR.

If the test is negative, first check the vehicle computer C3 connection (see corresponding schematics for your system), then the C3 pulse generator and cables.

| System Test Back   | C3                                                                        |
|--------------------|---------------------------------------------------------------------------|
| APC Test           | Test incoming pulses on C3 counter.                                       |
| Audio ext.         | Log: Last run: 2021-06-22 05:37:31                                        |
| Audio int.         | Starting test at: 2021-06-21 15:37:30<br>Waiting for input on C3 counter. |
| GPS                |                                                                           |
| С3                 |                                                                           |
| Can1               |                                                                           |
| Can2               |                                                                           |
| Central connection |                                                                           |
| Depot Sync 🗨       | Not in use Run                                                            |

|                  | Back C3                                           |                     |
|------------------|---------------------------------------------------|---------------------|
| APC Test         | C3                                                | counter.            |
| Audio ext.       | Status: RUNNING                                   | 2021-06-22 05:37:31 |
| Audio int.       |                                                   |                     |
| GPS              | Log: 711<br>Starting test at: 2022-08-16 17:21:11 |                     |
| С3               | waiting for input on C3 counter.                  |                     |
| Can1             |                                                   |                     |
| Can2             | Connel                                            |                     |
| Central connecti | Cancel                                            |                     |
| Depot Sync       |                                                   | Run                 |

## System Test > Can1/2

Run this test to verify that the vehicle computer can receive data over the Can1/Can2 bus (BEA/J1939...)

1. Touch the *Run* button to start the test.

| System Test Back           | Can1                   |
|----------------------------|------------------------|
| Audio Loop Int.            | BEA test               |
| Audio ext.                 | Log: Last run: Not Run |
| Audio int.                 |                        |
| Can1                       |                        |
| Can2                       |                        |
| Central connection         |                        |
| Depot Sync Test            |                        |
| Door                       | Not in use Run         |
| External Sign connection 💌 |                        |

2. A dialogue will show with a log field.

| System Test       | Back Can1                                                              |         |
|-------------------|------------------------------------------------------------------------|---------|
| Audio Loop Int.   | Can1 - Test: ERROR                                                     |         |
| Audio ext.        |                                                                        | Not Run |
| Audio int.        |                                                                        |         |
| Can1              | Log:<br>Starting test at: 2016-10-11 06:04:58<br>Test to gradue CDD OD |         |
| Can2              | TESCIESUIC: ERROR                                                      |         |
| Central connecti  |                                                                        |         |
| Depot Sync Test   | ок                                                                     |         |
| Door              |                                                                        | Run     |
| External Sign cor | nection                                                                |         |

3. If the vehicle computer detects Can traffic, the test result will be **OK**, if not, **ERROR** will show/be logged. If so, check the Can bus connection and run the test again.

### System Test > Central Connection

If you need to test the communication with the CM system and vehicle gateway without doing an Initial Provisioning, run the Central Connection test.

1. Touch the *Run* button to start the test.

| System Test Back         | Central connection                                                                               |
|--------------------------|--------------------------------------------------------------------------------------------------|
| Audio Loop Int.          | Connection test to important hosts.                                                              |
| Audio ext.               | Log:<br>Connection to host 192.168.170.17: OK                                                    |
| Audio int.               | Test result: OK<br>Testing 192.168.170.17(Depot server)<br>Connection to host 192.168.170.17: OK |
| C3                       | Test result: OK<br>Testing 192.168.170.17(Depot server)                                          |
| Central connection       | Test result: OK<br>Testing 192.168.170.17(Depat server)                                          |
| Door                     | Connection to host 192.168.170.17: OK<br>Test result: OK<br>Testing 192.168.170.17(Denot server) |
| External Sign connection | Connection to host 192.168.170.17: OK<br>Test result: OK                                         |
| Fare-box                 | Not in use Run                                                                                   |
| GPS 🗨                    |                                                                                                  |

2. When you run the test the vehicle system will try to contact the CM system and the vehicle gateway. If **either of these systems** for some reason cannot be reached, the test result will be negative (ERROR).

| Systemtest       | Tillbaka Central connection                                                             |           |
|------------------|-----------------------------------------------------------------------------------------|-----------|
| Audio ext.       | Central connection - Test:                                                              | nt hosts. |
| Audio int.       |                                                                                         | Not Run   |
| Central connecti |                                                                                         |           |
| Depot Sync Test  | Logg:<br>Starting test at: 2016-09-12 13:56:05<br>Tooting 192 168 140 146(Donot carver) |           |
| GPS              | Connection to host 192.168.140.145: OK<br>Test result: OK                               |           |
| Signs            |                                                                                         |           |
|                  | ок                                                                                      |           |
|                  |                                                                                         | Kör       |
|                  |                                                                                         |           |

3. Touch the **OK** button to close the dialogue.

| Button     | Description                                                                                                    |
|------------|----------------------------------------------------------------------------------------------------|
| Run        | Start testing the communication between the vehicle system and the Configuration manager system (and gateway).                                                                                                    |
| Not in use | In special cases where the vehicle does not have/cannot<br>communicate with the central system but the test is to be included in<br>the log anyway, you can touch the button Not in use" to include "Not in<br>use" in the log. (Mainly for installation log purposes.". |

#### System Test > Depot Sync

This test sends an NVS, a "Node version request", to the CM system. An NVS check if the vehicle software/resources are up to date (i.e. if they match the software/resources assigned to the particular vehicle in the CM system).

If the vehicle receives a correct answer from the CM system, the test result will be "OK". If not, it will be "ERROR".

Many things can result in a negative test result, and not all are "faults": The vehicle system can be in the process of updating its software, and the vehicle may not (yet?) be included in the CM system (no initial provisioning has been performed), or some kind of communication problem may have affected the test.

The log will include information about (possible) problems leading to the negative test result.

1. Touch the *Run* button to start the test.

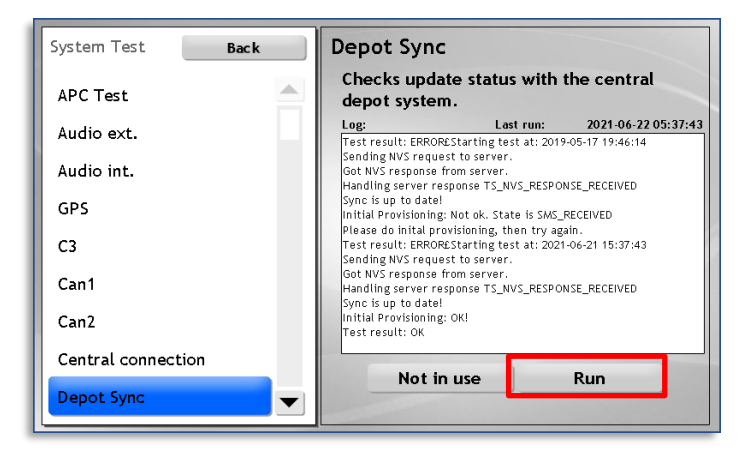

2. Touch the **OK** button to close the dialogue.

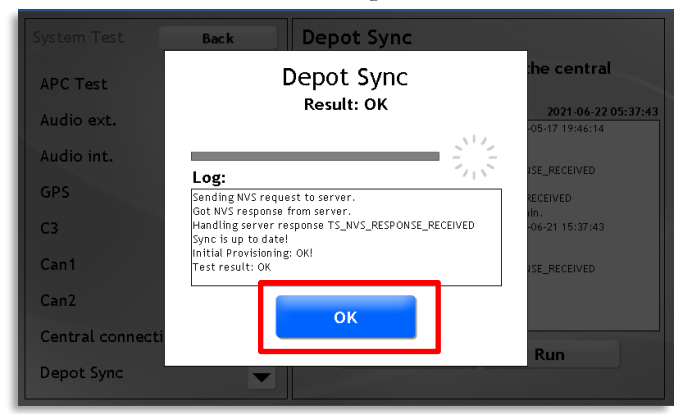

### System Test > Door

This test lets you check that the door open signal is detected correctly by the vehicle system (a common problem as door switches are prone to fail).

1. Touch the *Run* button to start the test. Open and close the doors **within two minutes**. If the door open signal is detected the test result will be OK.

| System Test Back         |   | Door                                |
|--------------------------|---|-------------------------------------|
| Audio Loop Int.          |   | Test of the door signal connection. |
| Audio ext.               |   | Log:                                |
| Audio int.               |   |                                     |
| С3                       |   |                                     |
| Central connection       |   |                                     |
| Door                     |   |                                     |
| External Sign connection |   |                                     |
| Fare-box                 |   | Not in use Run                      |
| GPS                      | ▼ |                                     |

2. If you want to cancel the test manually, touch Cancel in the dialogue.

| System Test      | Back Door                                                                  |                     |
|------------------|----------------------------------------------------------------------------|---------------------|
| Can2             | Door                                                                       | nection.            |
| Central connecti | Status: RUNNING                                                            | 2021-06-22 05:37:49 |
| Depot Sync       |                                                                            |                     |
| Door             | Log:<br>Starting test at: 2022-08-16 17:24:25                              |                     |
| Int. Passenger D | Waiting for valid signal: anyDoorOpen<br>Waiting for any door to be opened |                     |
| Next Stop Buttor |                                                                            |                     |
| Panic Button     | Capcel                                                                     |                     |
| Sign Frame Test  | Curcer                                                                     | Rup                 |
| Signs            |                                                                            |                     |

### System Test > Int. Passenger Display

Run this test to check the connection to/communication with onboard passenger displays. If contact is established correctly the test result will be OK. The display sign IP addresses will show in the log.

1. Touch the *Run* button to start the test.

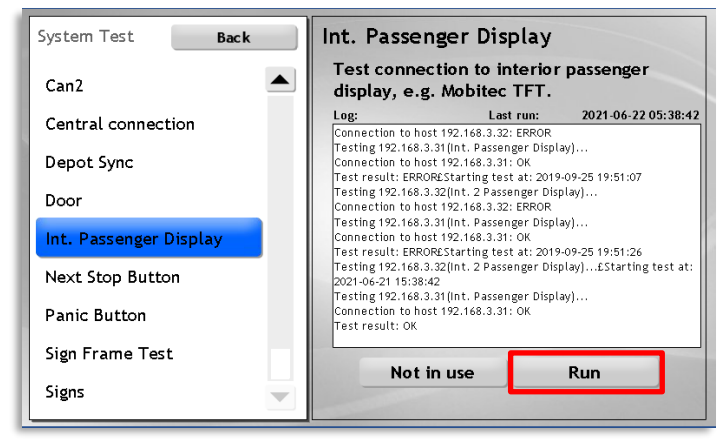

2. Touch the **Cancel** button in the dialogue to abort the test/close the dialogue.

| System Test      | Back                                               | Int. Passenger                                         | Display         |                         |
|------------------|----------------------------------------------------|--------------------------------------------------------|-----------------|-------------------------|
| Can2             | Int. P                                             | assenger Displ                                         | lay             | passenger               |
| Central connecti | 9                                                  | Status: RUNNING                                        |                 | 2021-06-22 05:38:42     |
| Depot Sync       |                                                    |                                                        | 515             | ay)                     |
| Door             | Log:<br>Starting test at: 2                        | 2022-08-16 17:27:48                                    | -7 j <b>V</b> - | ilay)                   |
| Int. Passenger D | Testing 192.168.3<br>Display]<br>Connection to hos | .32(Int. 192.168.3.32 Passenger<br>it 192.168.3.32: OK |                 | ay)<br>-09-25 19:51:26  |
| Next Stop Buttor | Testing 192.168.3<br>Display]                      | .34(int. 192.168.3.34 Passenger                        |                 | olay)£Starting test at: |
| Panic Button     |                                                    | Cancel                                                 |                 | .,,,                    |
| Sign Frame Test  |                                                    |                                                        |                 | Run                     |
| Signs            |                                                    |                                                        |                 |                         |

#### System Test > Fare Box

Run this test to check the connection to/communication with the vehicle fare box. If contact is established correctly the test result will be OK.

1. Touch the *Run* button to start the test.

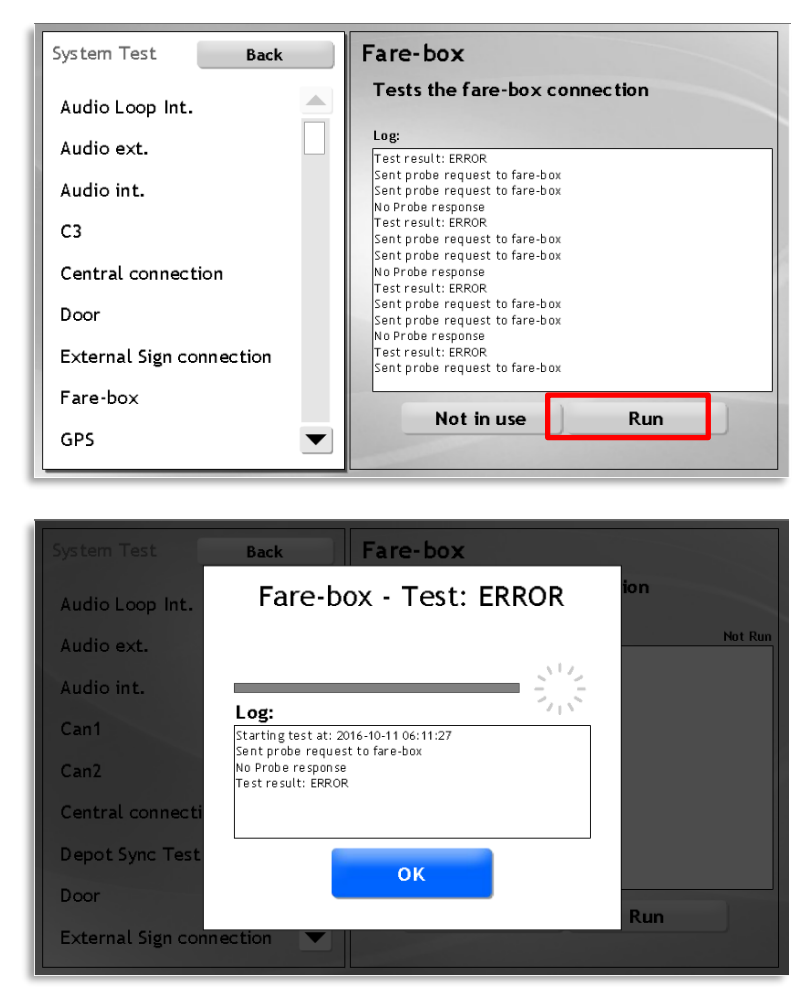

### System Test > GPS

Run this test to check the connection to the GPS unit. (Depending on installation the GPS can be either directly connected to the vehicle computer or communicate with the vehicle computer through the vehicle network, through the fare box.) If GPS data is received correctly the test result will be OK.

1. Touch the *Run* button to start the test.

| System Test Back | GPS                                                                     |
|------------------|-------------------------------------------------------------------------|
| GPS 🔺            | Test of the GPS connection.                                             |
| J1708            | Log:<br>Waiting for position data                                       |
| Keypad           | Position data received.<br>Waiting for position data                    |
| Modem            | Position data received.<br>Test result: OK<br>Waiting for position data |
| Panic Button     | Position data received.<br>Test result: OK                              |
| SD Card          | Position data received.<br>Test result: OK                              |
| Sign Test Code   | Waiting for position data<br>Position data received.<br>Test result: OK |
| Signs            |                                                                         |
| USB              | Not in use Run                                                          |
|                  |                                                                         |

### System Test > Hanover Test Mode

Run this test to check connections to/communication with Hannover Ethernet signs. A test sequence will be displayed on the signs. Verify that it is displayed correctly in the dialogue.

| System Test Back   | HANOVER Test Mode                                                                                         |
|--------------------|----------------------------------------------------------------------------------------------------|
| APC Test           | Test connection to Hanover Ethernet signs                                                                 |
| Audio ext.         | Log: Lost run: 2022-12-07 12:29:27                                                                        |
| Audio int.         | Starting test at: 2022-12-07 12:28:47<br>Running<br>/home/i/m/shin/systemtest/hannver_system_test_mode_sh |
| CDRI Verify        |                                                                                                    |
| GPS                |                                                                                                    |
| HANOVER Test Mode  |                                                                                                    |
| С3                 |                                                                                                    |
| Can2               |                                                                                                    |
| Central connection | Not in use Run                                                                                            |

| System Test        | Back                                   | HANOVER Test Mode                     |                     |
|--------------------|----------------------------------------|---------------------------------------|---------------------|
| APC Test           | HANG                                   | OVER Test Mode                        | r Ethernet signs    |
| Audio ext.         | :                                      | Status: RUNNING                       | 2022-12-07 12:29:27 |
| Audio int.         |                                        |                                       | tem test mode.sh    |
| CDRI Verify        | Log:<br>Starting test at: :<br>Running | 2023-01-18 10:51:07                   |                     |
| GPS                | /home/i4m/sbin/<br>sh                  | 'systemtest/hanover_system_test_mode. |                     |
| HANOVER Test N     |                                        |                                       |                     |
| C3                 |                                        | Cancel                                |                     |
| Can2               |                                        |                                       | Run                 |
| Central connection | 1                                      |                                       |                     |

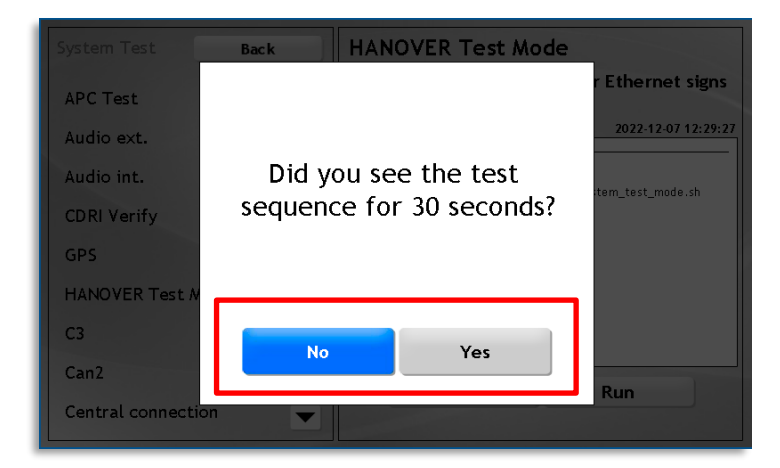

#### System Test > J1708

Run this test to check the J1708 bus connection. If data can be read from the bus, the test result will be OK. If the test is negative (ERROR), check connections and try again.

1. Touch the *Run* button to start the test.

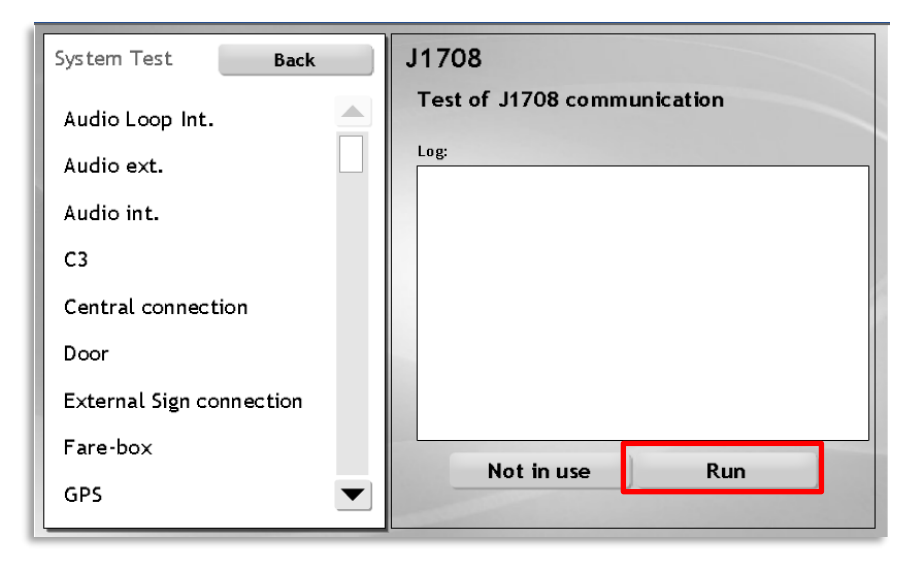

| System Test       | Back J1708          |         |
|-------------------|---------------------|---------|
| Depot Sync Test   | J1708 - Test: ERROR | on      |
| Door              |                     | Not Run |
| External Sign cor |                     |         |
| Fare-box          | Log:                |         |
| GPS               | Test result: ERROR  |         |
| J1708             |                     |         |
| Next stop buttor  |                     |         |
| Sign Test Code    | ÖK                  | Dum     |
| Signs             |                     | Kun     |

### System Test > Keypad

Run this test to check the connection to a driver interface keypad (used in some legacy installations instead of a touch display). If the keypad is detected the test result will be OK. Note that individual keypad button functionality is not tested.

1. Touch the *Run* button to start the test.

| System Test Back                 | Keypad                                                                                                    |
|----------------------------------|----------------------------------------------------------------------------------------------------|
| Audio Loop Int.                  | Keypad input signal detection Log: Starting test at: 2016-09-29 03:29:10 Waiting for input from keypad No input from keypad detected, timeout, |
| C3<br>Central connection         | Test result: ERROR                                                                                                    |
| Door<br>External Sign connection |                                                                                                    |
| Fare-box<br>GPS                  | Not in use Run                                                                                                    |

| System Test       | Back Keypad                                                                                    |
|-------------------|------------------------------------------------------------------------------------------------|
| Audio Loop Int.   | Keypad - Test: ERROR                                                                           |
| Audio ext.        |                                                                                                |
| Audio int.        |                                                                                                |
| СЗ                | Log: ///                                                                                       |
| Central connecti  | Waiting for input from keypad<br>No input from keypad detected, timeout.<br>Text result: FBROR |
| Door              |                                                                                                |
| External Sign cor |                                                                                                |
| Fare-box          | ОК                                                                                             |
| GPS               | Run                                                                                            |

### System Test > Modem

This test checks the modem connections. If you have run the more extensive Modem Trace test (page 42) you do not need to use this test. If a connection to the modem can be detected the test result will be OK.

1. Touch the *Run* button to start the test.

| System Test    | Back | Modem                          |
|----------------|------|--------------------------------|
| GPS            |      | Test physical modem connection |
| J1708          |      | Log:                           |
| Keypad         |      |                                |
| Modem          |      |                                |
| Panic Button   |      |                                |
| SD Card        |      |                                |
| Sign Test Code |      |                                |
| Signs          |      | Not in use Run                 |
| USB            |      |                                |

| Systemtest        | Tillbaka Modem                                                              |         |
|-------------------|-----------------------------------------------------------------------------|---------|
| Audio ext.        | Modem - Test: ERROR                                                         |         |
| Audio int.        |                                                                             | Not Run |
| C3                |                                                                             |         |
| Can2              | Logg: 710<br>Starting test at: 2016-09-15 11:46:56                          |         |
| Central connecti  | No successful AT probe to modem since startup: FAILED<br>Test result: ERROR |         |
| Depot Sync Test   |                                                                             |         |
| Door              |                                                                             |         |
| External Sign cor |                                                                             |         |
| GPRS              | Kör                                                                         |         |

### System Test > Mobileye

This test checks the CAN connection to the Mobileye system.

(Note: An additional "Can3/Mobileye" connection test may also be included in the system test menu.)

#### ystem Test > Next Stop Button

Run this test to check the "Stop at next stop" button connection. Run the test and press a button **within one minute** – if the button pressing is detected the test result will be OK.

If you get a negative result you can check again with another button, before you proceed with checking the connections to the vehicle computer (see installation documentation/schematics for the vehicle).

- Remember to clear the next stop button signal before running the test.
  - 1. Touch the *Run* button to start the test. A test dialogue will be displayed.

| System Test Back         | Next stop button                                                                                                    |
|--------------------------|----------------------------------------------------------------------------------------------------|
| Depot Sync Test          | Test of the next stop button signal<br>connection.                                                                                                   |
| Door                     | Log: Last run: 2016-10-11 06:14:21                                                                                                    |
| External Sign connection | Starting test at: 2016-06-29 06:30:40<br>Clear next stop button signal and restart test.<br>Test result: ERROREStarting test at: 2016-06-29 08:07:48 |
| Fare-box                 | Clear next stop button signal and restart test.<br>Test result: ERROR                                                                                |
| GPS                      |                                                                                                    |
| J1708                    |                                                                                                    |
| Next stop button         |                                                                                                    |
| Sign Test Code           |                                                                                                    |
| Signs                    | Not in use Run                                                                                                    |

2. Press a Next Stop Button in the vehicle and check the Log in the dialogue for the response.

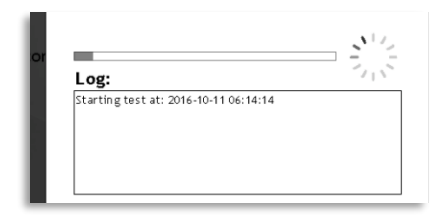

3. Touch the **Cancel** button in the dialogue to end the test manually.

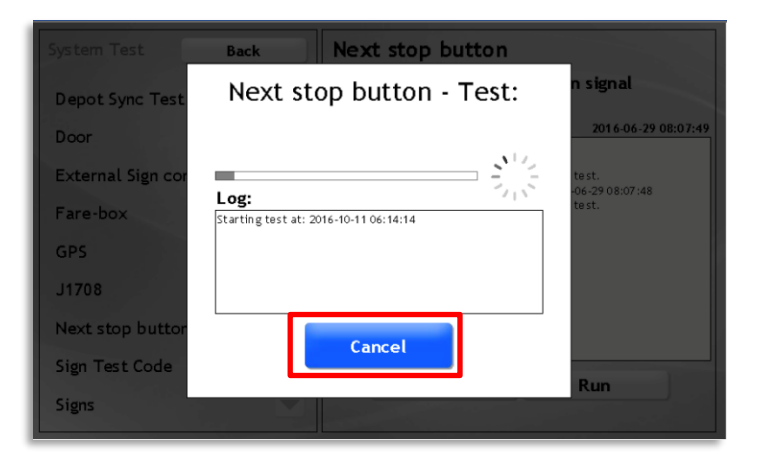

### System Test > Main Switch Equipment Power

Run this test to verify the correct powering of equipment during ignition off.

- Note: To perform the test you will have to manually turn the ignition off (and then on again).
  - 1. Press *Run* to start the test.
  - 2. **Read and follow the instructions in the log window** (telling you to turn off the ignition). The test will check the connections to installed equipment in sequence displaying the results.
  - 3. If the system result is negative (Error), check that the equipment is connected correctly. Run the test again.

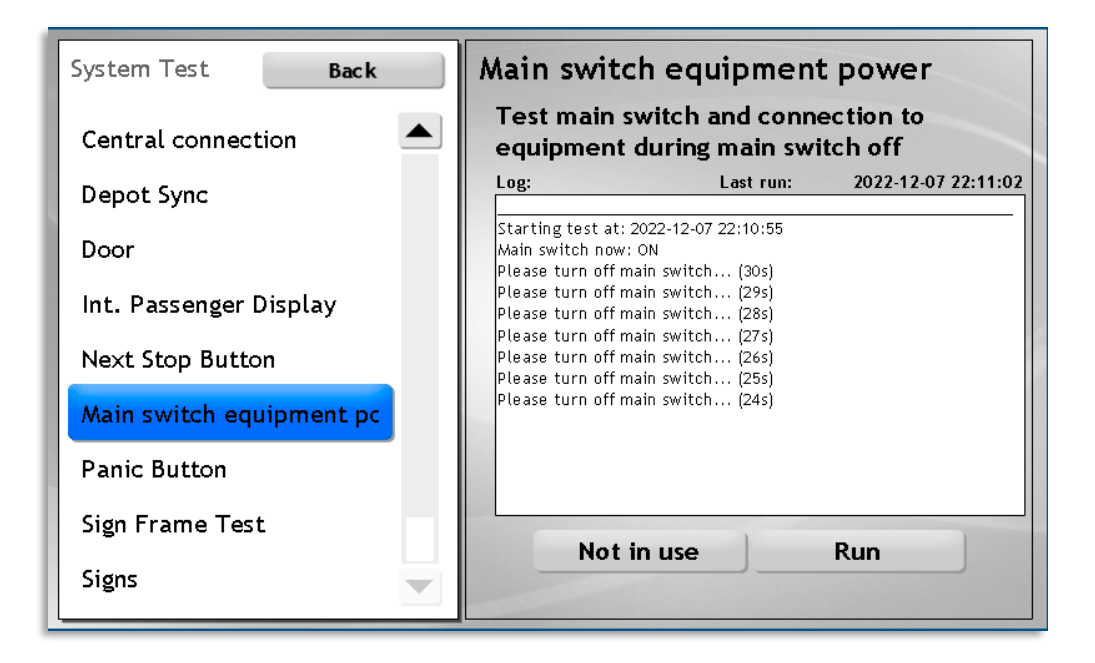

### System Test > Panic Button

Run this test to check the "Driver Assistance Request" button connection. Run the test and press the button (usually concealed in the driver compartment) within one minute – if the button pressing is detected the test result will be OK.

If you get a negative result, proceed with checking the connection to the vehicle computer (see installation documentation/schematics for the vehicle).

1. Touch the *Run* button to start the test.

| System Test    | Back | Panic Button                         |
|----------------|------|--------------------------------------|
| GPS            |      | Test of the panic button connection. |
| J1708          |      | Log:                                 |
| Keypad         |      |                                      |
| Modem          |      |                                      |
| Panic Button   |      |                                      |
| SD Card        |      |                                      |
| Sign Test Code |      |                                      |
| Signs          |      | Not in use Pun                       |
| USB            |      | Not in use Kuin                      |

2. Touch the **Cancel** button in the dialogue to end the test manually.

| Systemtest        | Tillbaka                     | Panic Button       |     |           |         |
|-------------------|------------------------------|--------------------|-----|-----------|---------|
| Door              | Panic                        | : Button - Tes     | t:  | nnection. |         |
| External Sign cor |                              |                    |     |           | Not Run |
| GPRS              |                              |                    | 122 |           |         |
| GPS               | Logg:<br>Starting test at: 2 | 016-09-15 11:54:27 | 212 |           |         |
| Modem             | Waiting for buttor           | n press            |     |           |         |
| Next stop buttor  |                              |                    |     |           |         |
| Panic Button      |                              |                    |     |           |         |
| SD Card           |                              | Avbryt             |     |           |         |
| Signs             |                              |                    |     | Kör       |         |
|                   |                              |                    |     |           |         |

### System Test > SD Card

Check the SD card reader in an MX4 vehicle computer by running the SD Card test. Verify that no card is in the reader slot, run the test (Touch the Run button) and follow the instructions on the display.

The test includes inserting/detecting the card, reading and writing from/to the card and removing the card. If all steps check out OK, the test will be positive.

| System Test    | Back | SD Card                                             |
|----------------|------|-----------------------------------------------------|
| GPS            |      | Test insert/remove and read/write of SD card device |
| J1708          |      | Log:                                                |
| Keypad         |      |                                                     |
| Modem          |      |                                                     |
| Panic Button   | _    |                                                     |
| SD Card        |      |                                                     |
| Sign Test Code |      |                                                     |
| Signs          | - E  | Not in uro Pun                                      |
| USB            |      |                                                     |

### System Test > Sign Test Code

This test checks interaction with an external sign controller. When the test is run a code is sent to the controller to trigger displaying of content (pre-defined and stored in the controller).

You check the result and confirm the function manually in a dialogue, answering a "Did it work?" question by touching either yes or no.

| System Test Back         | Sign Test Code                                        |
|--------------------------|-------------------------------------------------------|
| Audio Loop Int.          | Display text                                          |
| Audio ext.               | Log:<br>Test result: 0K                               |
| Audio int.               | Test result: 0K<br>Test result: 0K<br>Test result: 0K |
| C3                       | Test result: OK<br>Test result: OK                    |
| Central connection       | Test result: OK<br>Test result: OK<br>Test result: OK |
| Door                     | Test result: OK<br>Test result: OK                    |
| External Sign connection |                                                       |
| Fare-box                 |                                                       |
| GPS 💌                    | Not in use Run                                        |

### System Test > Signs

Run the Signs test to check all connected interior and exterior signs. When you run the test the system will display the configured address of each sign (on that sign), compare it with the configuration in the CM web interface (see separate manual) and check that the correct addresses are visible on each sign. If the addresses do not match you must change the configuration in the CM for the sign control to work correctly. **Confirm that the addresses are displayed ok by touching OK in the dialogue, see below.** 

1. Touch the *Run* button to start the test.

|                                                              | bl.                             |         |
|--------------------------------------------------------------|---------------------------------|---------|
| System Test Back                                             | Signs                           |         |
| Depot Sync Test                                              | Test of interior/exterior signs |         |
| Door                                                         | Log: Last run: N                | lot Run |
| External Sign connection                                     |                                 |         |
| Fare-box                                                     |                                 |         |
| GPS                                                          |                                 |         |
| J1708                                                        |                                 |         |
| Next stop button                                             |                                 |         |
| Sign Test Code                                               |                                 |         |
| Signs                                                        | Not in use Run                  | L       |
|                                                              |                                 |         |
|                                                              |                                 |         |
| System Test Back                                             | Signs                           |         |
| Audio Loop Int. Signs -                                      | - Test: RUNNING                 |         |
| Audio ext.                                                   | N                               | ot Run  |
| Audio int.                                                   |                                 |         |
| Can1 Log:<br>Starting test at: 20                            | 016-10-11 06:17:10              |         |
| Can2<br>Mobitec / RS485<br>Mitron / RS485<br>Hanover / RS485 |                                 |         |

Cancel

2. Confirm correctly displayed addresses by touching the Yes button. If addresses are not displayed correctly, touch the No button, check the sign configuration, make needed changes, update the vehicle and run the test again.

| Systemtest        | Tillbaka Signs         |
|-------------------|------------------------|
| Door              | ins                    |
| External Sign cor | Not Run                |
| GPRS              | Sign addresses visible |
| GPS               |                        |
| Modem             |                        |
| Next stop buttor  |                        |
| Panic Button      |                        |
| SD Card           | Ja                     |
| Signs             | Kor                    |

• Example, Log:

| Log:                                                  | Last run:            | 2021-07-13 15:52:33 |  |
|-------------------------------------------------------|----------------------|---------------------|--|
| Hanover / MQTT not testable, outputter not available. |                      |                     |  |
| Bustec / Ethernet                                     |                      |                     |  |
| Bustec / Ethernet no                                  | t testable, outputte | er not available.   |  |
| Test result: OK£Start                                 | ing test at: 2021-07 | -13 15:52:23        |  |
| Mobitec / RS485                                       |                      |                     |  |
| Mitron / RS485                                        |                      |                     |  |
| Hanover / RS485                                       |                      |                     |  |
| Mobitec NSI / RS485                                   |                      |                     |  |
| Mobitec / UDP                                         |                      |                     |  |
| Hanover / MQTT                                        |                      |                     |  |
| Hanover / MQTT not 1                                  | estable, outputter:  | not available.      |  |
| Bustec / Ethernet                                     |                      |                     |  |
| Bustec / Ethernet no                                  | t testable, outputte | er not available.   |  |
| Test result: OK                                       |                      |                     |  |
|                                                       |                      |                     |  |

• Note that all Viatex signs have a specific common address. When these signs are used/configured the number "15" is always displayed on the signs when the sign test is run.

| Button | Description                                                                                                    |
|--------|----------------------------------------------------------------------------------------------------|
| Run    | Start the test, addresses are displayed on the signs. Confirm function/configuration by touching OK in the dialogue presented. |

### System Test > Sign Frame Test

Run the Signs test to check the configuration of all connected interior and exterior signs. When you run the test the system will display a two-pixel frame along the edges of all signs. If the frames are not displayed correctly you must change the configuration in the CM. **Confirm that the frames are displayed ok by touching OK in the dialogue, see below.** 

1. Touch the *Run* button to start the test. Note: The test details are described in the Log field.

| System Test Back   | Sign Frame Test                                                                                                    |  |
|--------------------|----------------------------------------------------------------------------------------------------|--|
| APC Test           | Ouputs a 2 pixel frame on all signs                                                                                                    |  |
| Audio ext.         | Log: Last run: 2017-12-18 18:50:06<br>Will output a 2 pixel frame on all signs as they are configured                                                                                                  |  |
| Audio int.         | Make sure the frame is at the extent of all signs<br>There should be no pixels outside the frame, and the frame                                                                                        |  |
| C3                 | Test done.<br>Test result: OK                                                                                                    |  |
| Can1               | Starting test at: 2017-12-18 18:49:56                                                                                                    |  |
| Can2               | Will output a 2 pixel frame on all signs as they are configured<br>Make sure the frame is at the extent of all signs<br>There should be no pixels outside the frame, and the frame<br>chould be 2 wide |  |
| Central connection | Test done.<br>Test result: OK                                                                                                    |  |
| Depot Sync Test    |                                                                                                    |  |
| Door 🗸 🔻           | Not in use Run                                                                                                    |  |
|                    |                                                                                                    |  |

2. **Confirm correctly displayed frames by touching the Yes button.** If the frames are not displayed correctly, touch the No button, check the sign configuration, make needed changes, update the vehicle and run the test again.

| System Test      | Back Sign Frame Test       |                                            |
|------------------|----------------------------|--------------------------------------------|
| APC Test         |                            | ıll signs                                  |
| Audio ext.       |                            | 2017-12-18 18:50:06<br>they are configured |
| Audio int.       | Do you see a 2 pixel frame | ll signs<br>me, and the frame              |
| С3               | on all signs with no pixel |                                            |
| Can1             | outside the borders?       | they are configured                        |
| Can2             |                            | ll signs<br>me, and the frame              |
| Central connecti |                            |                                            |
| Depot Sync Test  | Tes                        | Dum                                        |
| Door             |                            | Kun                                        |

### System Test > Heater Trace

The Heater Trace test verifies that the connected heaters can be controlled by the system.

xxx

### System Test > USB

Run the USB test to check the USB extension cable/connector and the USB write/read (to driver memory stick) functionality. Have a USB stick ready, touch the Run button and follow the instructions on the display.

| System Test Back         | USB                                             |
|--------------------------|-------------------------------------------------|
| Audio Loop Int.          | Test insert/remove and read/write of USB device |
| Audio ext.               | Log:                                            |
| Audio int.               |                                                 |
| С3                       |                                                 |
| Central connection       |                                                 |
| Door                     |                                                 |
| External Sign connection |                                                 |
| Fare-box                 | Net is use Due                                  |
| GPS 💌                    | Rot in use Run                                  |

### 1.5 Maintenance > TFT Provisioning

This function sets up the Consat Display systems in the vehicle. All onboard displays with consat software connected to the onboard ethernet will be displayed in the TFT Provisioning view. You can select placement, configure orientation, etc in a sub-menu. A status indicator shows the display software status and the MAC address of all recognized displays are listed for identification.

• In the TFT Provisioning view, touch the Position menu button to open the specific display menu.

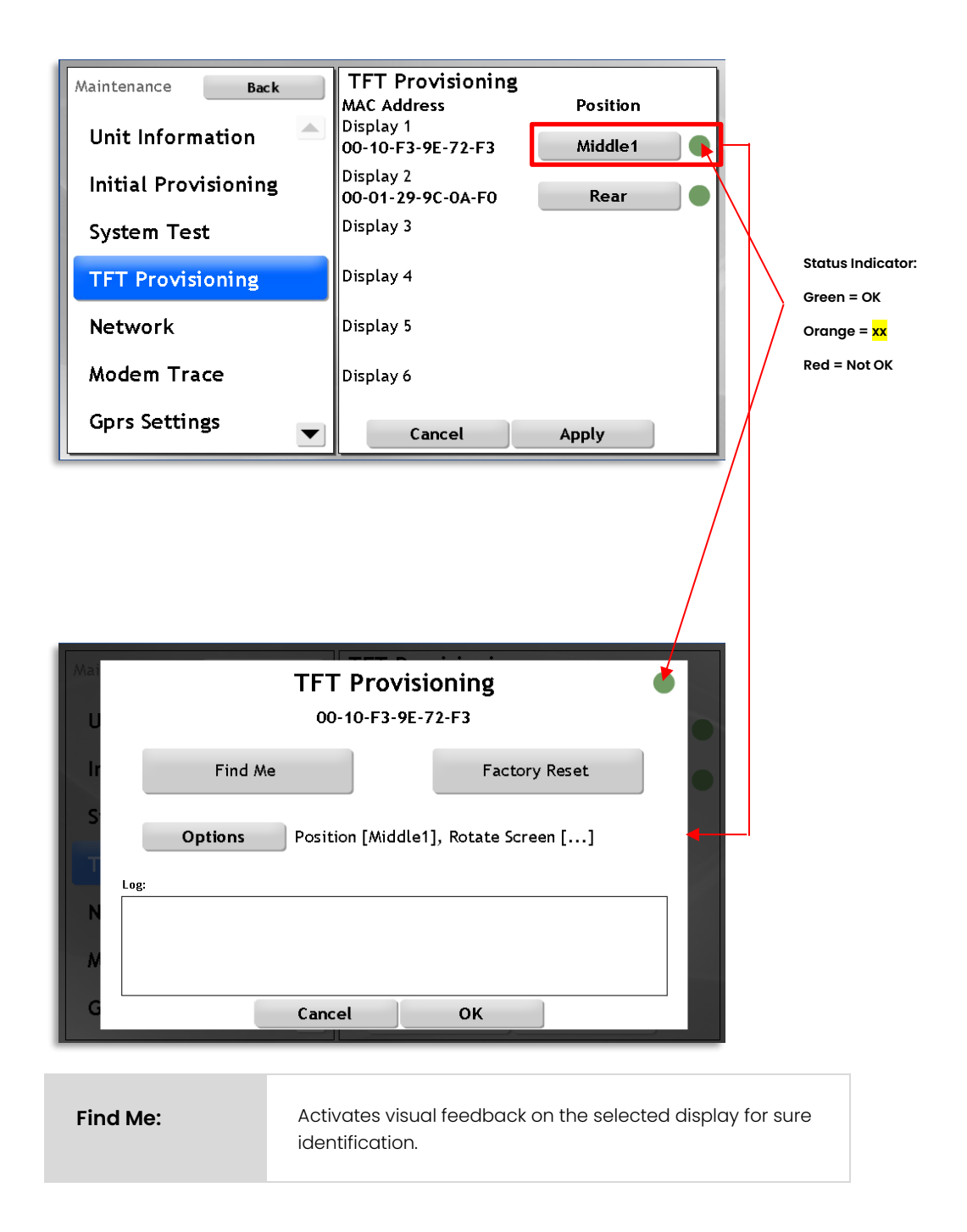

| Factory Reset | Perform a factory reset on the display system.                                                                                                    |
|---------------|----------------------------------------------------------------------------------------------------|
| Options       | Sub-menus for selecting placement in the vehicle and<br>orientation. (Displays can be mounted in<br>portrait/landscape orientation and even upside down for<br>easier cable routing.) |
| Log:          | Display System log. Indicating problems, etc.                                                                                                    |

• Touch the **Apply** button for any changes to take effect.

### 1.6 Maintenance > Network

The Network view shows the latest logged status and MAC/IP addresses of the vehicle computer network ports.

To configure the network connection (of MX4) to allow direct connection to a computer or other equipment demanding a static IP you can switch between static IP and DHCP.

Touch Factory Wifi to test the factory wifi connection

Use the Static setting when connecting to a computer and the Dhcp setting when connecting to a Dhcp router.

• Note that the button shows "->Static", as in "*switch to static mode*" when in Dhcp mode, and "->Dhcp", as in "*switch to Dhcp mode*" when in Static mode.

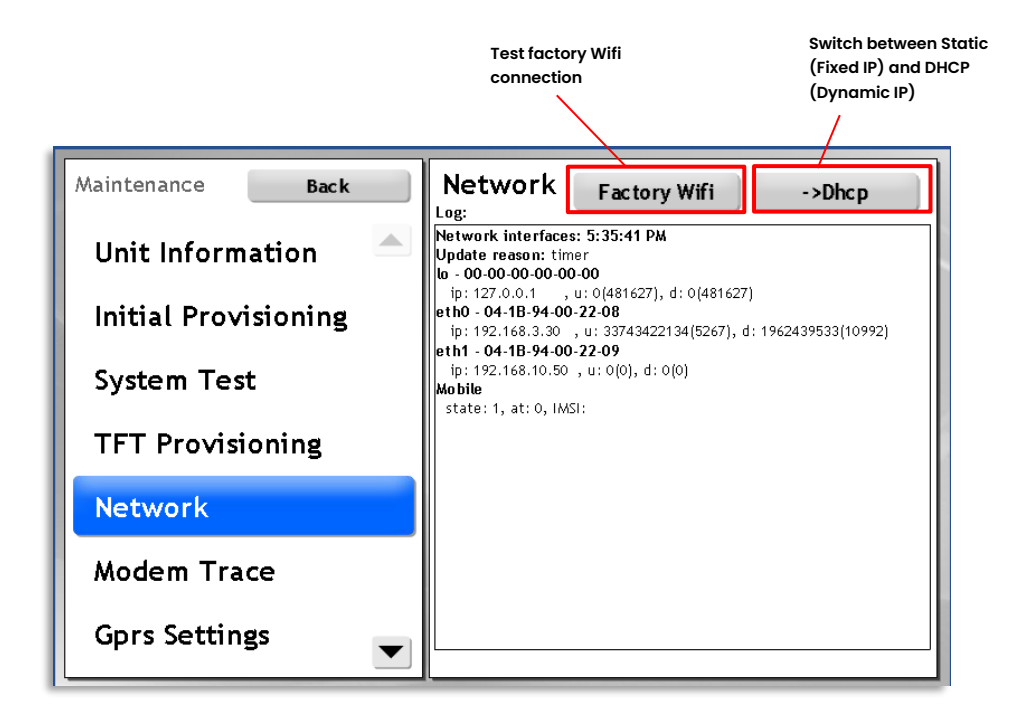

#### Log:

| Network<br>Interfaces: | Timestamp                          |
|------------------------|------------------------------------|
| Update<br>reason:      | Event/timer triggering the update. |

| eth0/1  | Network connectors 0 and 1, Followed by MAC address, then IP number. |  |
|---------|----------------------------------------------------------------------|--|
| Mobile: | Information about the mobile network                                 |  |

### 1.7 Maintenance > Modem Trace

Here you will find (all available) information about the connected modem.

**Note!** Depending on the configuration, a button for manually detecting a connected modem is included in the view – if you have installed and connected a new modem, you will have to touch this button to detect the modem.

| Maintenance Back       | Modem Trace                      | AT NOK | Detect |
|------------------------|----------------------------------|--------|--------|
| AIC Information 📃 📥    | Cell ID                          |        |        |
| Network<br>Modem Trace | SCID<br>IMSI<br>IP               |        |        |
| Initial Provisioning   | AT Port<br>NMEA Port<br>PPP Port |        |        |
| System Test            | Modem Port<br>Last autodetect    | 0,0    |        |
| Sign Pattern           | Type<br>IMEI                     | S: 4,  |        |
| Mobitec Test           | Log:                             |        |        |
|                        |                                  |        |        |

| Maintenance Back | Modem Trace                                                                                |
|------------------|--------------------------------------------------------------------------------------------|
| Unit Information | State: () ATNOK Call: Unknown<br>Signal: ) csq-0/0% Type: Unknown:0/Unknown<br>IP: () Net: |
| System Test      | IMEI:                                                                                      |
| TFT Provisioning | SCID: ()<br>IMSI:<br>Modem:                                                                |
| Network          | Ports: N/A                                                                                 |
| Modem Trace      | Detect: Auto detection off<br>Cell:                                                        |
| Gprs Settings    | Log:<br>Updated @ 17:47:45                                                                 |

### Information

| State:   | AT OK or AT NOK – basic modem status                            |  |
|----------|-----------------------------------------------------------------|--|
| Cell ID: | If available: The GSM cell the modem is currently connected to. |  |
| APN:     | The APN modem is set to use for the internet connection.        |  |
| SCID:    | Sim Card ID (Sim card serial No.)                               |  |

| IMSI:            | "Service Subscriber Key"                                     |  |
|------------------|--------------------------------------------------------------|--|
| IP:              | IP number assigned for mobile data.                          |  |
| AT Port:         | AT command serial port (maybe virtual).                      |  |
| NMEA Port:       | NMEA (GPS) serial port (maybe virtual).                      |  |
| PPP Port:        | Point to Point Protocol serial port (maybe virtual).         |  |
| Modem Port:      | Modem serial port.                                           |  |
| Last autodetect: | Information about the latest autodetect tries (and results). |  |
| Туре             | Modem type and profile numerical code (if available)         |  |
| IMEI             | GSM/UMTS modem serial number.                                |  |

### 1.8 Maintenance > Gprs Settings

In this view, you can view and set APN (gateway), including authentication username and password. This will enable you (temporarily) to correct settings that will cause the vehicle computer to lose contact with the central system. This is a potential problem if the vehicle computer has been installed from the wrong flash card.

- Note: Your project manager or Consat Support can provide the correct APN settings.
- Note: If you enter the wrong settings the vehicle computer will (of course) not be able to establish contact with the central system.
- Note: At the next synchronization the settings you enter in this view will be overwritten by the particular vehicle configuration in the configuration manager. If that configuration is not correct, the connection will again be lost. Check the vehicle configuration in the Configuration Manager, before making the needed changes in this view to establish a connection with the central system.

| Maintenance Back     | Gprs Settings [Configured] |
|----------------------|----------------------------|
| Unit Information     | APN telstra.m2m            |
| Initial Provisioning | Depot IP 23.101.209.233    |
| Contains Taint       | Password                   |
| System lest          | PIN                        |
| TFT Provisioning     | Remove PIN ON OFF          |
| Network              | Auth ON OFF                |
| Modem Trace          | Log:<br>Trace started.     |
| Gprs Settings        | Cancel Apply               |

Touch Apply to make the entered APN settings take effect. Check the connection by running the central connection test in the System Test menu, see chapter Fel! Hittar inte referenskälla., page Fel! Bokmärket är inte definierat.

#### Menus

|     | The current APN address. Touch to open the Edit APN view, see            |
|-----|--------------------------------------------------------------------------|
| AFN | below. Use the soft keyboard to enter the correct APN address            |
|     | Save with the <b>Apply</b> button. Click <b>Cancel</b> to close the view |
|     | without saving.                                                          |
|     |                                                                          |

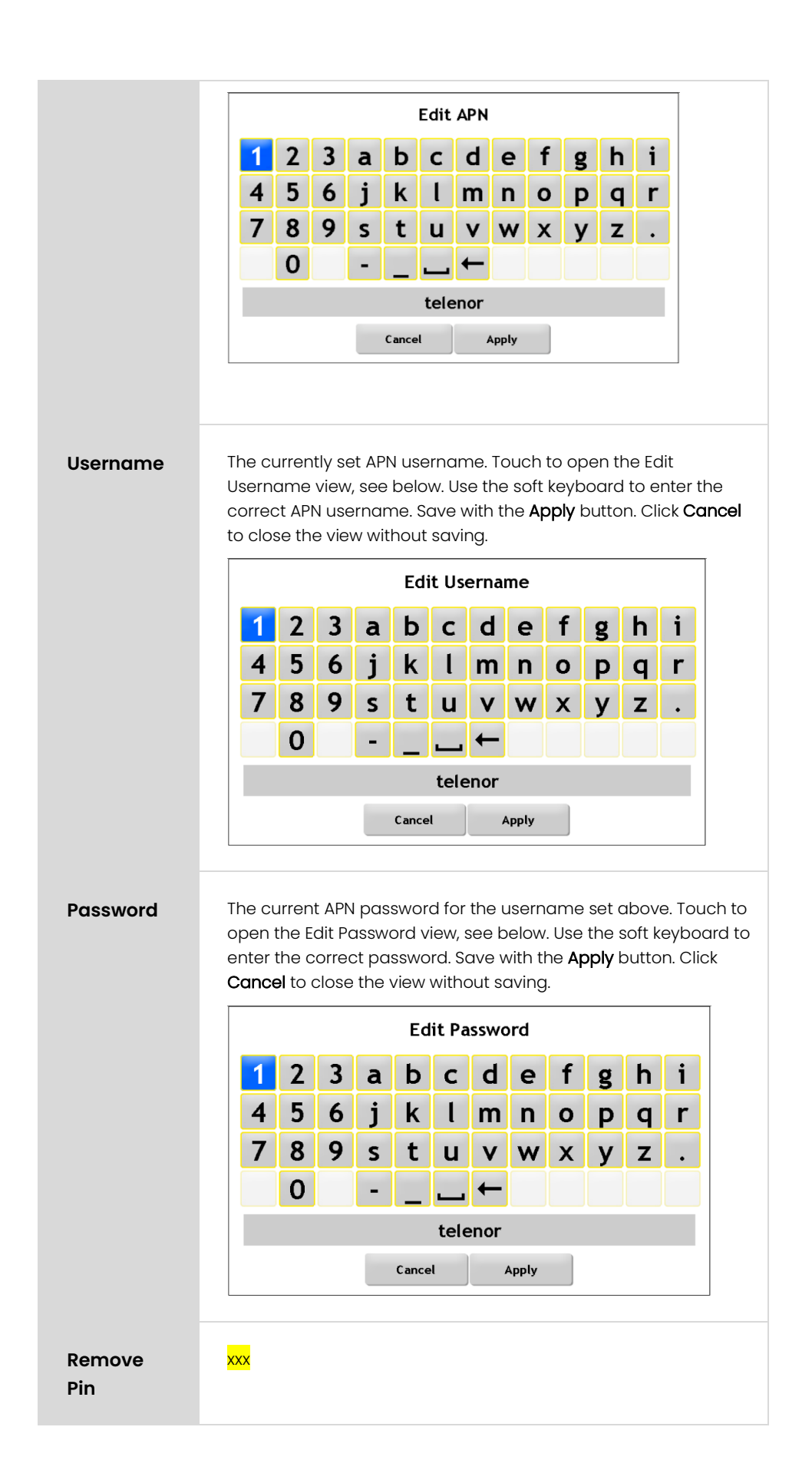

| Auth | Activate/deactivate APN authentication (with the above-set username and password) by touching the corresponding button, highlighted to show the setting. |  |  |
|------|----------------------------------------------------------------------------------------------------|--|--|
| Log: | Note: The log field is not used in the current software version.                                                                                         |  |  |

### 1.9 Maintenance > Android Connection

The Android Connection view is used for checking the connection/communication between the vehicle computer and a Consat Android pad.

### 1.10 Maintenance > Sign Pattern

The Sign pattern test checks the configuration of connected signs by displaying pre-set patterns.

Use the currently configured protocol (default) or see if a manually selected protocol works better (to check if the current configuration is wrong).

Several test patterns are available to suit different sign types. (Systems with RGB signs have additional patterns available).

- 1. Select protocol and pattern (see menu descriptions below)
- 2. Touch **Apply** to display selected patterns using the selected protocol/the protocol defined in the current configuration.

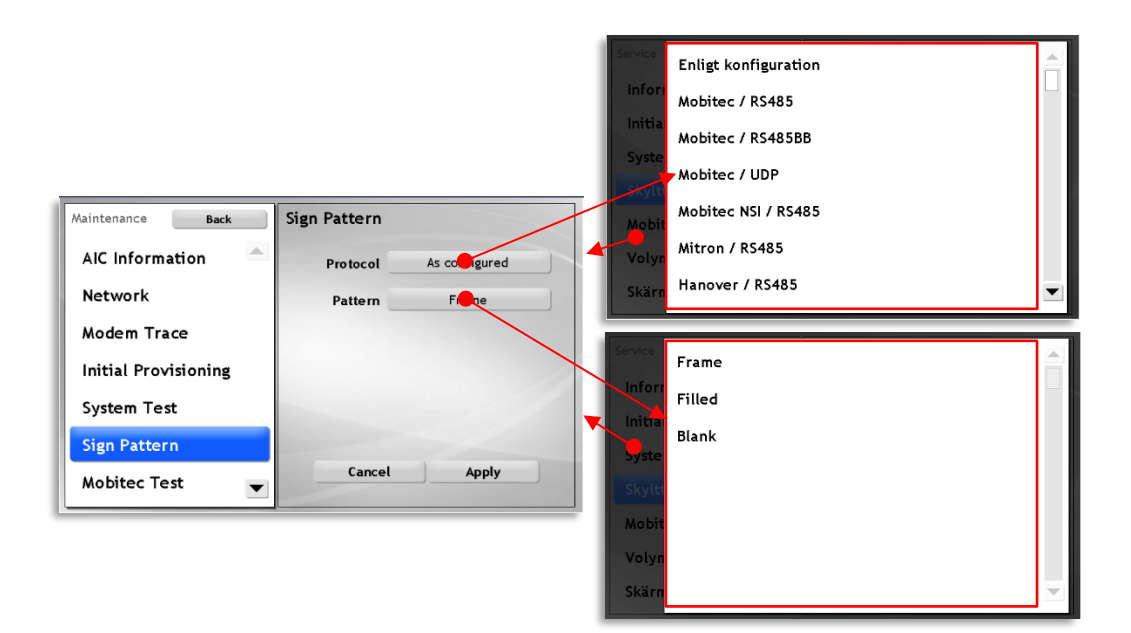

### Signs (protocols) supported

- Mobitec (RS485, RS485BB, UDP, NSI/RS485)
- Mitron (RS485)
- Hanover (RS485)
- Apricot (IBIS). IBIS adapter must be used.
- Gorba (IBIS). IBIS adapter must be used.

#### Menu Descriptions

| Protocol | Touch the menu button to open the menu. Touch to select a protocol in the list (according to the configuration is the default |
|----------|----------------------------------------------------------------------------------------------------|
|          | choice).                                                                                                    |

| Pattern | To test the sign if the sign resolution configuration is OK, open the menu and select a test pattern: |                                                                                                    |  |  |  |
|---------|----------------------------------------------------------------------------------------------------|----------------------------------------------------------------------------------------------------|--|--|--|
|         | Fill                                                                                                  | The whole sign is filled to check that all pixels are lit/flipped on.                                                                                                    |  |  |  |
|         | Frame                                                                                                 | This pattern is used for checking that the text will fit the sign if th<br>sign resolution is unknown. If the frame does not fit the sign,<br>increase/decrease the configured width/height in the CM<br>accordingly. |  |  |  |
|         | Blank                                                                                                 | No pixels lit/flipped. Switch between this pattern and the fill patt<br>to verify that all pixels work OK.                                                                                                    |  |  |  |

### 1.11 Maintenance > Led Sign Self Test

Use this to check Mobitec LED signs. When you run the test the signs will show their resolution, software version, address and, depending on the sign type, hardware version.

(Note: The address of Mobitec signs will also be displayed when you run the Signs test, see the previous section.)

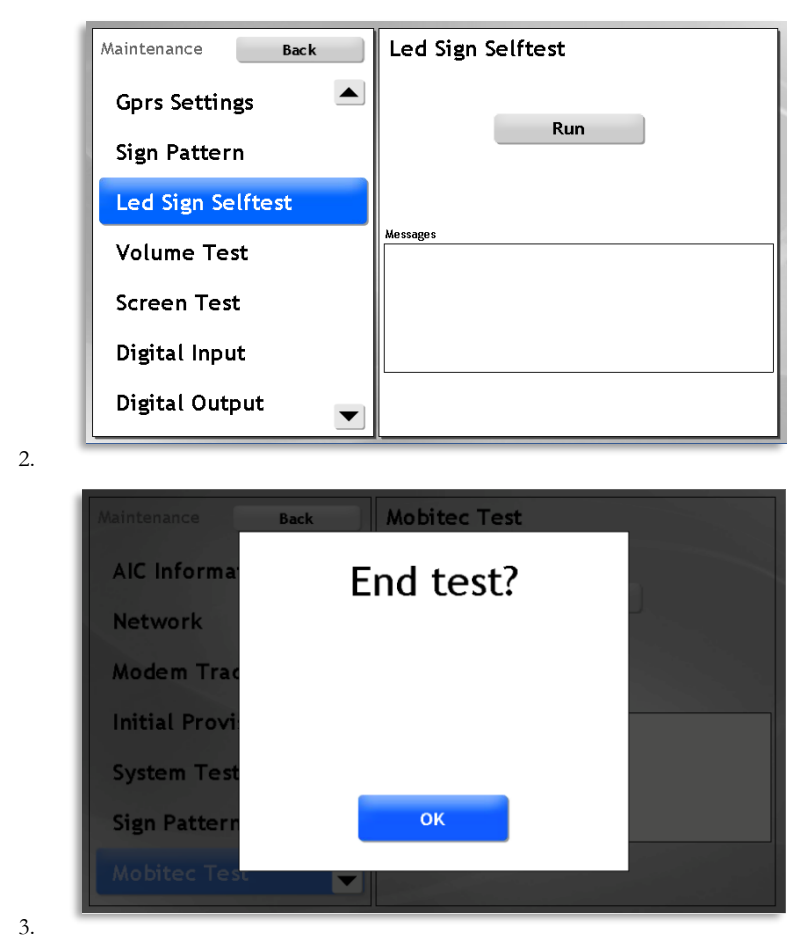

1. Touch the *Run* button to start the test.

4. To end the test, touch the **OK** button in the dialogue displayed.

### 1.12 Maintenance > Volume Test

- Several parameters are used for controlling the interior/exterior sound level and volume control min/max settings (The lower/upper limits of the volume control) in a particular vehicle. This test is used for checking/tuning these settings for each vehicle/pa system.
- Note that this is only a test you have to note the correct settings and enter these in the CM web interface to configure all vehicles of the same kind and with the same pa-system.

#### **Term Descriptions**

Min is the lower limit of the volume adjustment interval. The driver cannot turn down the volume more than this. This parameter is set as a percentage of the total adjustment interval (0% being silent and 100% being the maximum vehicle computer output level).

Max is the upper limit of the volume adjustment interval. The driver cannot turn up the volume more than this. This parameter is set as a percentage of the total adjustment interval (0% being silent and 100% being the maximum vehicle computer output level).

Normal is the default/"normal" volume setting for the vehicle. The volume control returns to this setting at configured times (when re-booting etc.). Note that the normal volume is set as a percentage in the interval between the Min (0%) and Max (100%) settings (described above).

**Reduction** controls how much the volume is to be lowered during scheduled volume reduction, a function for lowering the volume during certain times at night etc. The volume reduction is set in per cent.

• Note: To quickly check the audio functionality you can use the Volume Settings menu (Accessed through the function menu, see driver's manual).).

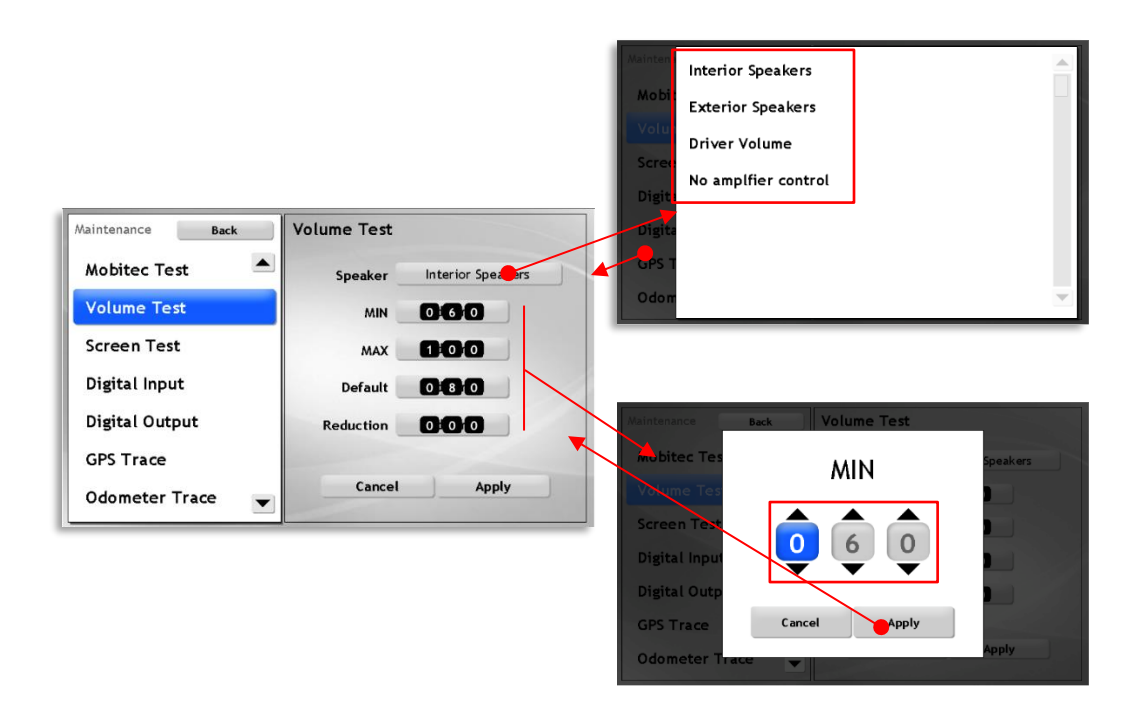

#### Menus

• Note: The test sound is always played according to the "normal minus reduction" setting, defined within the min-max interval.

| Speaker   | Select interior/exterior/driver speakers                                                                                                    |  |  |
|-----------|----------------------------------------------------------------------------------------------------|--|--|
| Min       | Set minimum level (The driver's minimum volume setting):<br>Adjust the setting using the up/down arrow buttons in the<br>dialogue and confirm by touching the Apply button.                                          |  |  |
| Μαχ       | Set maximum level (The driver's maximum volume setting):<br>Adjust the setting using the up/down arrow buttons in the<br>dialogue and confirm by touching the Apply button.                                          |  |  |
| Normal    | Set normal/default level. Adjust setting using the up/down<br>arrow buttons in the dialogue and confirm by touching the<br>Apply button.                                                                             |  |  |
| Reduction | Set reduction level. The amount the volume is to be reduced<br>during the scheduled volume reduction.<br>Adjust setting using the up/down arrow buttons in the dialogue<br>and confirm by touching the Apply button. |  |  |

#### Set interior/exterior/driver audio level range

- 1. Select interior/exterior/driver speakers in the top menu to test the corresponding levels.
- 2. Start with "000" as Min-setting and "100" as the maximum volume setting. Set reduction to "000".
- 3. Open the normal volume menu and set it to "000".
- 4. Touch "Apply" in the test menu to listen there should be no sound.
- 5. Open the Min-menu and increase the setting to "20" or maybe "30". Touch the Apply button in the test menu again to listen to the Min setting.
- 6. Adjust and repeat until the Min setting sounds OK. The drivers will not be able to turn down the volume more than this. (Remember that most drivers tend to turn down the interior volume as much as possible, the announcements must be intelligible even if the bus is full of chatting passengers.)
- 7. Now set the Normal volume setting to "100" to listen to the Max setting. The sound level will probably be quite high.
- 8. If the volume is too high, try reducing the setting Max setting to maybe 80-90% and listen again. The drivers will not be able to turn up more than this.
- 9. Note the Min and Max settings for later configuration of all vehicles of the same type/ with the same pa system.

#### **Test Normal Volume Setting**

- Note: As the normal volume setting is defined in relation to the Min and Max settings, these settings should be tested OK before you try out the normal/default volume setting.
  - 1. Select interior/exterior/driver speakers in the top menu to test the corresponding levels.
  - 2. Make sure the Reduction is set to "000".
  - 3. Set Normal to "050" or maybe "060" and touch "Apply" to listen to the normal/default level.
  - 4. Adjust as needed consider normal background noise levels.
  - 5. **Note the Normal setting** for later configuration of all vehicles of the same type/ with the same pa system.

#### **Test Volume Reduction**

- Note: As the volume reduction is applied to a volume setting between the Min and Max levels, these should be OK before you try out different reduction settings.
- Note: The test sound is always played at the set "normal level" (inside the Min-Max interval), minus the set reduction. Test a suitable reduction by trying different reduction settings at various Normal settings (to simulate different volume settings).
- As the drivers tend to turn down the internal volume as much as possible, make a habit of beginning testing the reduction at a "Normal" setting of "000" simulating the reduction effect on a volume level turned down.
  - 1. Select interior/exterior/driver speakers in the top menu to test the corresponding levels.
  - 2. Set Normal to "000" to simulate fully turning down the volume.
  - 3. Set Reduction to "010" or maybe "015".
  - 4. Touch Apply to listen.
  - 5. Adjust and listen again if more reduction is needed or if the reduction makes the played sound inaudible.
  - 6. You may want to adjust the Min-level to allow for a substantial reduction while still keeping the announcements audible but remember that this will affect the Normal setting (as this is defined inside the span between the Min and Max values).
  - 7. Now try the decided reduction at a "normal" normal setting your selected default value.
  - 8. **Note the Reduction setting** for later configuration of all vehicles of the same type/ with the same pa system.

### 1.13 Maintenance > Screen Test

The Screen test is used for checking the display functionality (mainly for dead pixels) and the touch functionality. The view contains two buttons, one to start each test, see below.

| Maintenance Back | Screen Test |
|------------------|-------------|
| Mobitec Test     |             |
| Volume Test      |             |
| Screen Test      | Pixel       |
|                  | Touch       |
| Digital Input    |             |
| Digital Output   |             |
| GPS Trace        |             |
| Odometer Trace 💌 |             |

#### **Pixel**

Touch the **Pixel** button to check that the driver display has no dead pixels. The display will show one colour at a time. Touch the display to switch to the next colour in the test sequence.

Touch the  ${\bf Back}$  button to return to the Screen test menu.

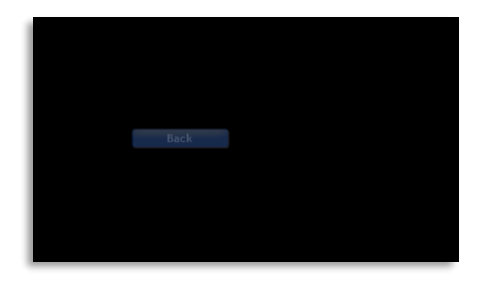

#### Touch

Touch the **Touch button** to check the display touch navigation precision and functionality. Different parts of the touch display can be tested for response: You perform a drag and drop-test where you touch the display at a position of your choice, drag and release. A blue arrow symbol will indicate the starting point and a green arrow symbol will indicate the endpoint. Try different parts of the display to check the whole touch area.

Touch the **Back** button to return to the Screen test menu.

| L |  |   |      |   |
|---|--|---|------|---|
|   |  |   |      |   |
| - |  |   |      |   |
| _ |  | 1 |      |   |
|   |  | Ð |      |   |
| - |  |   | Dack | - |
|   |  |   |      |   |

### 1.14 Maintenance > Digital Input

In this view, you can monitor the current states of the discrete digital inputs of the vehicle computer. Scroll the input list using the arrow scroll buttons to the right.

- See the corresponding schematics to map signals to the inputs. Maintenance Digital Input Back **Digital Input** digitalInput1 OFF ON Digital Output OFF ON digitalInput2 GPS Trace digitalInput3 OFF ON **Odometer Trace** digitalInput4 ON OFF Factory Reset digitalInput5 ON OFF System Status ignition OFF ON Passenger Counter digitalSerialInput1 OFF ON
- Note: If signals need to be inverted (the door signal for instance) this is performed in the vehicle configuration, see CM User Manual.

### 1.15 Maintenance > Digital Output

In this view, you can view the current state of all digital outputs, and manually change the state for each output to check the effects on connected equipment etc. (Like relays used for switching between interior and exterior speakers etc.)

- See the corresponding schematics to map signals to the outputs.
- Scroll the list using the arrow buttons to the right and manually change the state for each output as needed, using the Off/On buttons.

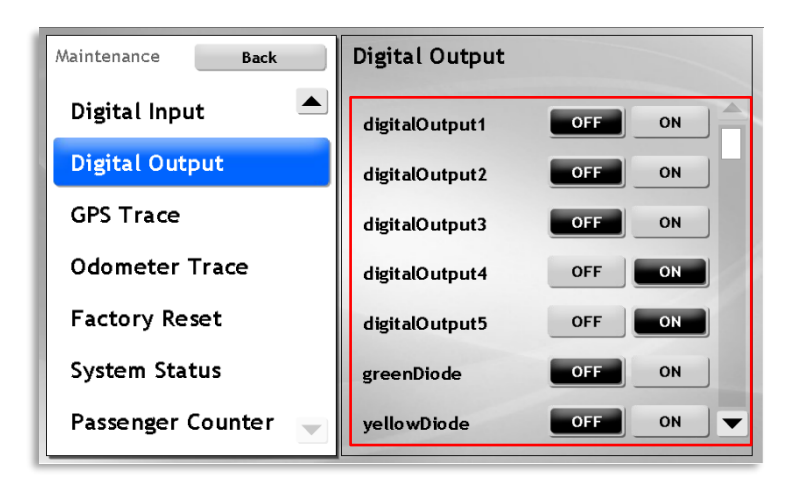

### 1.16 Maintenance > GPS Trace

This view displays a log showing the current GPS settings, received messages etc.

If no GPS messages are received, this indicates that the GPS unit/connection does not work OK and may need to be checked.

Touch the **Clear Log** button to clear the displayed log below.

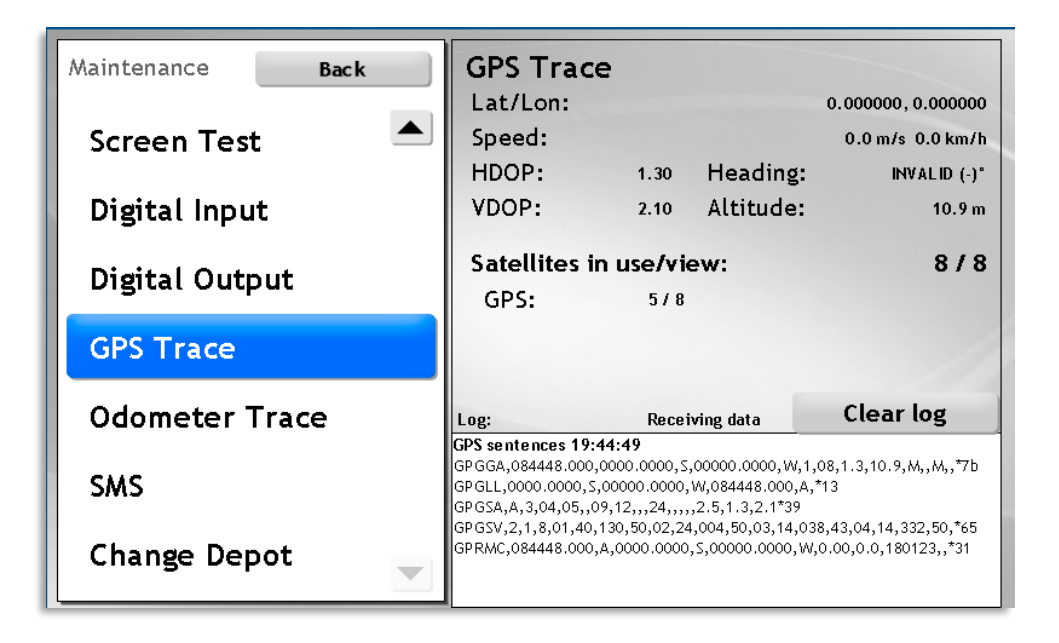

| Button    | Description                 |
|-----------|-----------------------------|
| Clear log | Clears the (local) GPS log. |

### 1.17 Maintenance > Odometer Trace

The Odometer Trace view presents incoming C3pulses, the odometer factor and the resulting speed/distance.

The odometer uses the C3 pulse input and an "odometer factor" to continually calculate the driven distance. The odometer factor is also continuously calibrated using the GPS after a default vehicle type-specific odometer factor has been set in the initial provisioning process. **This means GPS problems will also affect the odometer precision.** 

• To check the C3 signal, run the C3 System check, see page Fel! Bokmärket är inte definierat.

| Maintenance B  | ack | Odometer Trace                  |           |
|----------------|-----|---------------------------------|-----------|
| Mobitec Test   |     | C3<br>Factor                    | 0<br>56.0 |
| Volume Test    |     | Dist since door open            | 0         |
| Screen Test    |     | Odometer                        | 0         |
| Digital Input  |     | m/s                             | km/h      |
| Digital Output |     | 0.0                             | 0.0       |
| GPS Trace      |     | Trip<br>Last dist between doors | 0         |
| Odometer Trace |     |                                 | Reset     |

| Unit                       | Description                                                                                             |
|----------------------------|----------------------------------------------------------------------------------------------------|
| C3                         | C3 pulse count                                                                                          |
| Factor                     | The current odometer factor (mm/pulse) is used for calculating speed/distance from the C3 input pulses. |
| Odometer                   | Driven distance since reboot.                                                                           |
| Speed                      | Vehicle speed (m/s and km/h)                                                                            |
| Dist since door open       | Distance driven since last door opening (m)                                                             |
| Trip                       | Trip meter (m)                                                                                          |
| Last dist between<br>doors | Driven distance between the last two door openings.<br>(m)                                              |

### 1.18 Maintenance > SMS

Use the SMS view to send an SMS to a/your(?) telephone – to check the SIM card, and at the same time verify/get the vehicle telephone number.

Two buttons open a telephone number entry keyboard popup and a Test Message edit keyboard, respectively. You only need to enter the phone number. By default, the text message content is "Test Message", only change it if you want to send a specific message.

- Open the top Number keyboard view and enter your telephone number. Press Apply.
- Keep the "test message" text, or open the Message keyboard view and edit the text if needed. Press Apply to return to the SMS view.
- Send the SMS by pressing "Send SMS", the log will indicate that the message has been sent (if the SIM card etc. is OK).
- The vehicle telephone number will show in the (cell) phone receiving the SMS.

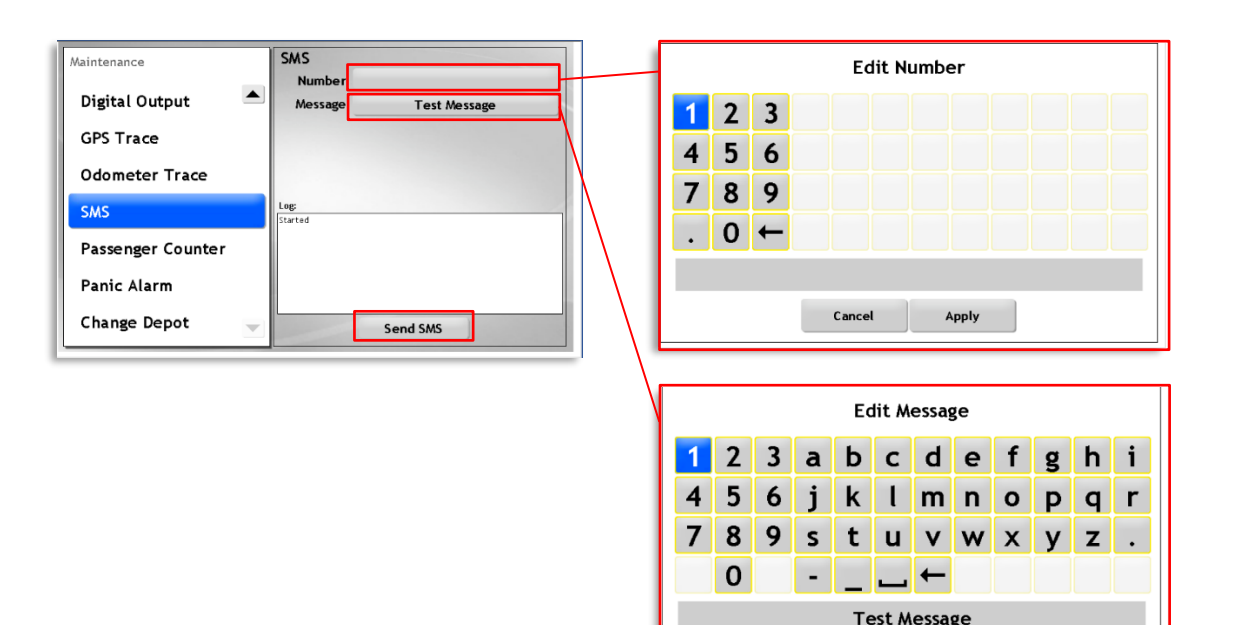

Cancel

Apply

## 1.19 Maintenance > Mobileye

#### Xxxx

| Maintenance Back | Mobileye |
|------------------|----------|
| Digital Output 📃 |          |
| GPS Trace        |          |
| Odometer Trace   |          |
| SMS              |          |
| Mobileye         |          |
| Panic Alarm      |          |
| Elsy             |          |

### 1.20 Maintenance > Panic Alarm

Use the Panic Alarm view to check a connected panic alarm button, without triggering an actual alarm.

The view includes two buttons: Change Mode and Clear Log, and a log section.

- The **Change Mode** button toggles between **normal mode** (a triggered alarm will set the system to alarm mode with repeated alarm updates to the central system) and **test mode** (a triggered alarm is presented in the log window but will not result in actual alarm messages).
- **Press the physical alarm button** *when in test mode* and check the log to verify the correct operation.
- You can verify the function by touching the **Trigger Alarm** button.
- Use the **Clear log** button to clear the log view below.
- Note: The panic alarm automatically returns to normal mode when the view is closed.

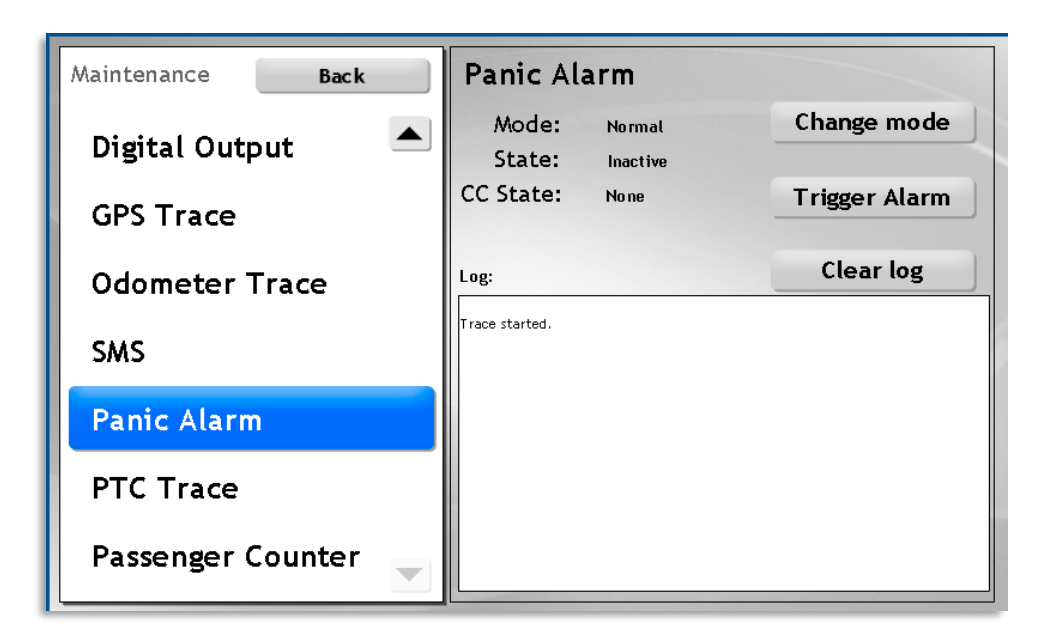

### 1.21 Maintenance > PTC Trace

This view is used to verify the PTC functionality, i.e. the microphone and driver speaker functionality. By touching the Audio Loopback ON button you connect the mic input to the speaker. Talk into the mic and verify the sound from the speaker.

(Note that setting the volume too high can result in feedback howl as the sound from the speaker is picked up by the mic.)

| Maintenance Back   |                 |                                      |
|--------------------|-----------------|--------------------------------------|
| Digital Output 📃 📥 |                 |                                      |
| GPS Trace          |                 |                                      |
| Odometer Trace     |                 |                                      |
| SMS                |                 | Turn the audio                       |
| Panic Alarm        |                 | (audio from mic<br>channeled through |
| PTC Trace          | Audio Loopback: | the speaker).                        |
| Passenger Counter  |                 | Set speaker volume                   |

Set speaker volum (menu available when audio loopback off)

## 1.22 Maintenance > Elsy

This view shows all current Elsy signal states (system-dependent list). Use it to check/verify the signals.

| Maintenance Back  | Elsy               |
|-------------------|--------------------|
| Digital Output 📃  | anyDoorOpen        |
| GPS Trace         | nextStopIndication |
| Odometer Trace    | warningLight       |
| SMS               | BoolFunction_1     |
|                   | BoolFunction_2     |
| Passenger Counter | BoolFunction_3     |
| Change Depot      | BoolFunction_4     |
| Elsy 🔽            |                    |

### 1.23 Maintenance > Passenger Counter

The Passenger Counter (APC) view displays data from the vehicle APC system enabling simple testing of both the communication with the passenger counter system and verification of basic functionality, sensors at all doors etc.

The view includes data from the latest passenger counter report (the last time the system counted passengers when the vehicle stopped at a stop point).

Three buttons let you manually start the count, retrieve data from the passenger counter system, and clear the counter, allowing testing of the system with the vehicle stationary and not servicing a journey.

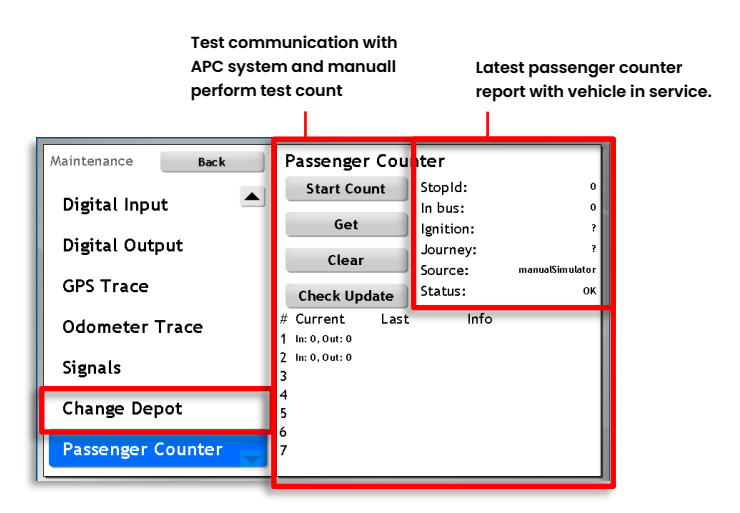

#### **Checking the Passenger Counter**

The same simple procedure simultaneously tests the communication with the passenger counter system and the counting function itself.

1. Touch the **Get** button to retrieve the latest passenger counter data from the APC system and verify the communication with the system. If the communication is OK, "Status: OK" will show below (see image).

"Source": is the name of the connected passenger counter system.

Passenger Counter Back StopId: Start Count Digital Input In bus: Ignition: Digital Output Journey: Clea Source: **GPS** Trace Status: Check Jpdate Odometer Trace ln: 0, Out: 0 In: 0. Out: 0

If no contact can be established, "Status: COM ERROR" will show. Check APC system power and connections and retry.

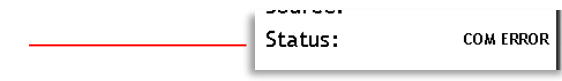

| Maintenance Back                                               | Passenger Cour | nter                                                                    |                      |                 |
|----------------------------------------------------------------|----------------|-------------------------------------------------------------------------|----------------------|-----------------|
| Disital Innut                                                  |                | Start Count                                                             | StopId:              | 0               |
| Digital Input                                                  |                | Get                                                                     | In bus:<br>Ignition: | 0               |
| Digital Output                                                 |                | Clear                                                                   | Journey:             | ?               |
| GPS Trace                                                      |                | Clear                                                                   | Source:              | manualSimulator |
| or or nuce                                                     |                | Check Update                                                            | Status:              | UK              |
| Odometer Trace                                                 |                | 1 In: 0, Out: 0                                                         | Into                 |                 |
| Signals                                                        |                | 2 In: 0, Out: 0                                                         |                      |                 |
|                                                                |                | 4                                                                       |                      |                 |
| Change Depot                                                   |                | 5                                                                       |                      |                 |
| Passenger Counter                                              |                | 7                                                                       |                      |                 |
| Odometer Trace<br>Signals<br>Change Depot<br>Passenger Counter |                | # Current Last<br>1 hn:0,0ut:0<br>2 hn:0,0ut:0<br>3<br>4<br>5<br>6<br>7 | Info                 |                 |

2. When the communication is verified OK, touch the **Clear** button to reset the counter.

- **3.** Open the doors and enter/exit the vehicle through all doors (remember the number of times you are entering/exiting).
- Touch the Get button again to retrieve the latest count (that will be presented below).
   Verify that the system has counted correctly.

| # | Current       | Last | Info |
|---|---------------|------|------|
| 1 | ln: 0, Out: 0 |      |      |
| 2 | ln: 0, Out: 0 |      |      |
| 3 |               |      |      |
| 4 |               |      |      |
| 5 |               |      |      |
| Ľ |               |      |      |

**Note:** When changing/updating hardware, etc. you can force an immediate APC system software version check/update by touching the Check Update button.

(The APC system version check is of course performed periodically but the manually triggered check will save time and allow you to quickly proceed with the Passenger Counter tests after installing new hardware.)

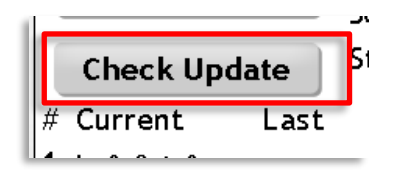

## 1.24 Maintenance > System Status

The System Status view presents a simplified view of the current status of a selected number of vehicle systems. See below for information about how the status is detected in each case.

| Maintenance Back    | System Status            |    |
|---------------------|--------------------------|----|
| Digital Input       | VBEA Multiplex status    | ОК |
|                     | State of ABS system      | ок |
| Digital Output      | State of Engine          | ок |
| GPS Trace           | Transmission status      | ок |
| Odometer Trace      | Active DTC Codes         | ок |
| Factory Reset       | Multiplex modules status | ок |
| System Status       |                          | _  |
| Passenger Counter 🚽 |                          |    |

| Item                        | Description |
|-----------------------------|-------------|
| VBEA Multiplex status       | xxx.        |
| State of ABS system         | xxx         |
| State of Engine             | xxx         |
| Transmission status         | xxx         |
| Active DTC codes            | xxx         |
| Multiplex modules<br>status | xxx         |

## 1.25 Maintenance > R8C/Vivotek Trace Section

This view lets you test **CCTV** system functionality (if the CCTV system reports any errors). You can also manually request stills/snapshots from all configured cameras.

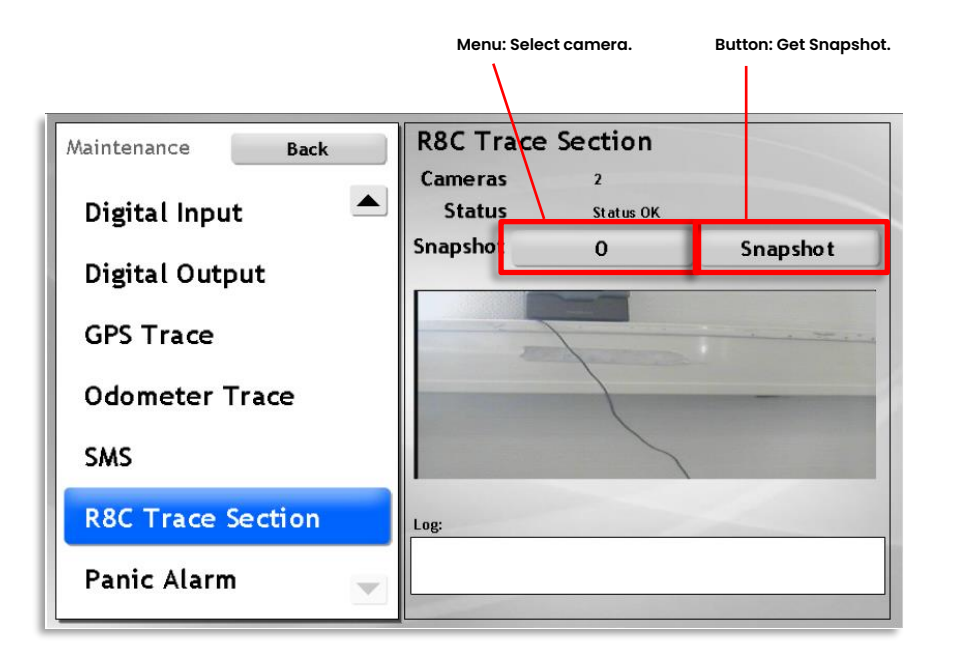

| Header   | Description                                                                                                    |
|----------|----------------------------------------------------------------------------------------------------|
| Cameras  | The number of configured cameras                                                                                                    |
| Status   | OK/Error (see the active faults view for fault codes and descriptions).                                                                                                    |
| Snapshot | The button to the left opens a menu for camera selection (touch<br>the camera number in the menu to select – note that "0" is camera<br>number 1 and so on). The right button takes a snapshot from the<br>camera. The image is displayed below. |
| Logg:    | This section is not used in the current version of the system.                                                                                                    |